# Sircon Producer Manager User Guide

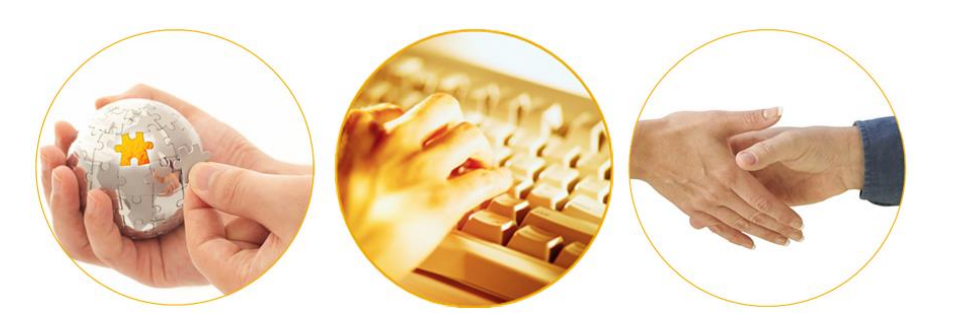

A Guide to Setting Up and Working With Agreements March 2016 | Version 7.5

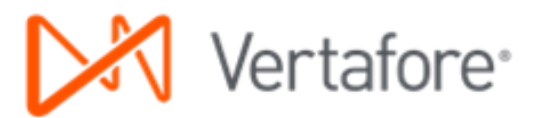

# Contents

| Overview                                                     | 1  |
|--------------------------------------------------------------|----|
| Sircon Platform Agreement Concepts                           | 1  |
| Getting Started                                              | 3  |
| Diagram Producer Relationships                               | 3  |
| Configure Agreement Types                                    | 4  |
| Configure Hierarchy Level Codes                              | 6  |
| Set Hierarchy Levels                                         | 8  |
| Create a Hierarchy Template                                  | 11 |
| Working with Agreements                                      | 15 |
| Add an Agreement                                             | 15 |
| Establish an Agreement Hierarchy                             | 17 |
| Transfer Downline Agreements to a Different Parent Agreement | 21 |
| Review Agreement Hierarchy History                           | 26 |
| Viewing and Exporting Agreement Data                         | 29 |
| Run Producer Hierarchy Inquiries                             | 29 |
| License Renewals Due Inquiry                                 | 30 |
| New Producer Inquiry                                         | 31 |
| Producer Appointment Inquiry                                 | 32 |
| Report of Producers in a Hierarchy                           | 33 |
| Producers with Missing Upline Hierarchy                      | 34 |
| View Agreement Data from Sircon Platform Integration Points  | 35 |
| Outbound Data Feed                                           | 35 |
| Producer Data Web Service                                    | 36 |
| Appendix A: Document Change History                          | 37 |

## **Overview**

The job of an insurance distributor or producer is to market and sell an insurance carrier's products to customers. An insurance producer may be a firm (e.g., a brokerage, wholesaler, marketing organization, or agency) or an individual broker or agent working either independently or in affiliation with a firm.

All carriers have a set of legal terms and conditions that spells out the details of their business relationship with a producer. Usually this set of legal and business terms is referred to as a "contract" or an "**agreement**."

A carrier may preside over many different varieties of contracts, each with unique terms and conditions, depending on the type of business relationship being established with a producer. Each producer that represents the carrier's product lines functions under at least one contract variety, or "**agreement type**."

The carrier's computer systems that keep track of a producer's sales activities know which agreement type the producer is working under. When the producer sells a product, the carrier's compensation or commissions system pays the producer according to the terms set forth under the agreement type.

Although the Sircon Platform (including Producer Manager) is not a compensation system, a carrier may use the Sircon Platform to manage its producers and its agreements with them. When a carrier contracts with a new producer using the Sircon Platform, the entire business agreement, including the agreement type, can be added automatically or manually to the new producer's record in Producer Manager. The Sircon Platform then can communicate the details of the agreement to other systems, and as time goes on, the Sircon Platform can keep these systems updated with any changes in the business relationship.

### **Sircon Platform Agreement Concepts**

In the Sircon Platform, an **agreement** data type represents a contractual relationship between an insurance carrier's underwriting company and an insurance producer. Details of the agreement are recorded on the producer's record, including the **agreement type** and other information that the Sircon Platform can feed to the carrier's other systems.

A **hierarchy** represents a compensation relationship among multiple producers. In Producer Manager, a hierarchy is established by linking together two or more producers' agreements, with each producer assigned to a specified ordered level in the hierarchy.

A **hierarchy template** enforces the ordered levels in a hierarchy, from the base level up to the top level. When a lower-level producer's agreement ("child agreement") is linked to a higher-level producer's agreement ("parent agreement"), the hierarchy template applied to each agreement maintains its ordered level in the hierarchy.

This document is intended to assist users in setting up and working with agreements and agreement hierarchies in the Sircon Platform.

# **Getting Started**

For licensing staff to be able work with agreement information in the Sircon Platform, it is necessary that a user in an administrator security role first undertakes some configuration steps in the system.

Ideally, this user also will have some detailed knowledge about your company's producer relationship policies, including a familiarity with different types of producer contracts, the structure of compensation or reporting hierarchies under each contract type, and the commission or compensation schedules associated with each hierarchy.

This user also should understand the data contained in your company's other producer relationship management systems, such as sales, new business, policy admin, commissions, etc. A familiarity with the specific data codes exchanged among networked systems also is important.

If one person has not mastered these competency bases at your company, it may be necessary for the user with Sircon Platform administrator rights to get assistance from staff in Producer Support, IT, or other departments.

In this chapter, we will examine the steps necessary for an administrator to configure the Sircon Platform to accommodate your company's unique contractual and business relationships with producers.

# **Diagram Producer Relationships**

Before doing any work setting up the Sircon Platform, it can be extremely helpful first to diagram the relationships among producers in the various sales channels your company supports.

Such a diagram might look something like the one on the right. In it, each vertical flow might represent the compensation hierarchy of a particular distribution chain. Your company may have a unique contract type for each hierarchy or even for each level in a hierarchy.

In the Sircon Platform, each contract type would translate to a specific **agreement type**. Each ordered level may be reflected in an **agreement hierarchy**, and the

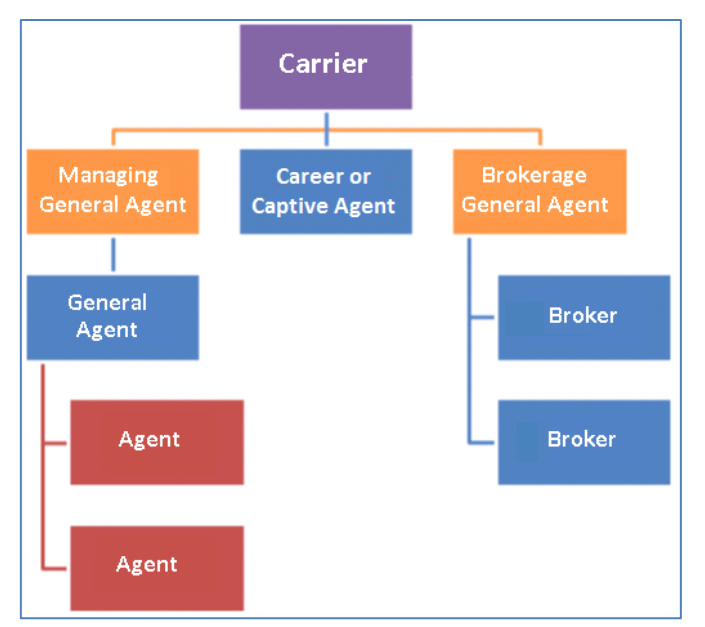

dominant/subordinate relationships of each level may be enforced by a hierarchy template.

All are areas that you must configure in Producer Manager before users can work with agreements in the system.

## **Configure Agreement Types**

The first configuration task to accomplish is the mapping of your company's contract types to agreement types in Producer Manager.

This is where an understanding of your company's producer contracts and the codes used by your company's internal systems to exchange information about the various contract types is important. Once Producer Manager is up and running, it will be ready to pass information to these systems about the contracts issued to new producers who are onboarded through different sales channels to represent your company's products. Agreement type codes in Producer Manager should be mapped to the contract type codes used in other systems.

Log in to Producer Manager, and then from the Administration menu select Configure System, and then select Maintain Codes.

The Maintain Codes page will open.

| Administration 🔻       | _                                  |
|------------------------|------------------------------------|
| Online Help            |                                    |
| User Security >        |                                    |
| Configure My Profile > |                                    |
| Configure System 🔷     | Maintain Codes                     |
| Data Reconciliation >  | Maintain Siness Unit               |
| Notifications          | Maintain Business Unit Cost Center |
| Contact Us             | Add Hierarchy Templates            |
| Logout                 | Maintain Hierarchy Templates       |
|                        | Maintain Hierarchy Levels          |
|                        | Administer Producer Business Rules |

The Maintain Codes page allows you to customize certain lookup fields in Producer Manager with your own company-specific codes or values. You will use it to create new codes for agreement types in the Sircon Platform, based on the codes used in other systems to refer to producer contract types. The agreement type codes you add here will be available elsewhere in the Sircon Platform, such as when you associate hierarchy levels with specific agreement types and when a staff member adds new producer agreements to the Sircon Platform.

In the **Code Group** column of the page, find the AGRMT\_TYPE\_CD code group. Then, click the plus box node to expand it.

You will see details about the

| Lice | ens  | Vertat         | OFE Producer I                | <i>lanager™</i><br>Express Service | es – Admini    | stration 👻        | _                  | Logged in as 🔍          | Valued User Log |
|------|------|----------------|-------------------------------|------------------------------------|----------------|-------------------|--------------------|-------------------------|-----------------|
|      |      |                |                               |                                    | Maintain       | Codes             |                    |                         |                 |
| elec | t th | e Code Group t | o add a new Code to or modify | an existing Cod                    | e for:         | Coues             |                    |                         |                 |
|      |      |                | Code Grou                     | )                                  |                |                   |                    | Description             |                 |
| 0    | Ħ    | ADVANCE_CO     | WMISSION_CD                   |                                    |                | Advance Comm      | ission Code        |                         |                 |
| 0    | Ħ    | ADVANCE_TRA    | WSACTION_STS_CD               |                                    |                | Advance Transa    | ction Status C     | ode                     |                 |
| Ð    | Ħ    | AGRMT_PRDC     | R_ROLE_CD                     |                                    |                | Agreement Prod    | lucer Role Co      | de                      |                 |
| D    | ŧ    | AGRMT_TRMN     | _RSN_CD                       |                                    |                | Agreement Terr    | nination Reas      | on Code                 |                 |
|      | Ξ    | AGRMT_TYPE_    | .CD                           |                                    |                | Agreement Type    | Code               |                         |                 |
|      |      | Codes          |                               |                                    |                |                   |                    |                         |                 |
|      |      | Code           | Short Description             | Status                             | Begin Date     | End Date          | System<br>Required | Long Description        | Commer          |
|      |      | AGYRLTN        | Agency Relationship           | Active                             | 10-30-2009     |                   |                    | Agency Relationship     |                 |
|      |      | BOTH           | Both                          | Historical                         | 05-15-2001     | 02-05-2009        |                    |                         |                 |
|      |      | CL             | Commercial Lines              | Historical                         | 05-15-2001     | 02-05-2009        |                    |                         |                 |
|      |      | NEWPROD        | New Producer                  | Active                             | 04-04-2006     |                   |                    | New Producer Agreement  |                 |
|      |      | OTHR           | Other                         | Historical                         | 06-21-2001     | 02-05-2009        |                    |                         |                 |
|      |      | PL             | Personal Lines                | Historical                         | 05-15-2001     | 02-05-2009        |                    |                         |                 |
|      |      | SA             | Service Agreement             | Historical                         | 05-15-2001     | 02-05-2009        |                    |                         |                 |
| D    | ŧ    | AGY_TYPE_CD    | 1                             |                                    |                | Firm Type Code    |                    |                         |                 |
|      | Ħ    | APPL_LOC_CD    | )                             |                                    |                | Application Loca  | ation Code         |                         |                 |
| 0    | Đ    | APPT_SBST_L    |                               |                                    | Appointment Su | bstitute Letter   | State Code         |                         |                 |
|      | Ħ    | ASSC_AGY_AS    | SC_CD                         |                                    |                | Associated Ager   | ncy Associatio     | n Code                  |                 |
| 0    | ŧ    | BD_GROUP_C     | D                             |                                    |                | Broker/Dealer g   | roups.             |                         |                 |
|      | Ħ    | BKGRND_INVT    | _STS_CD                       |                                    |                | Background Inve   | estigation Stat    | us Code                 |                 |
| 0    | Ħ    | BKGRND_INVT    | TYPE_CD                       |                                    |                | Background Inve   | estigation Type    | e Code                  |                 |
|      | Ħ    | BUSINESS_VA    | _DTCC_CD                      |                                    |                | Conduct Busine    | ss via DTCC (      | Code                    |                 |
| 0    | Ħ    | BU_BUSINESS    | _SEGMENT_CD                   |                                    |                | Business Unit B   | lusiness Segr      | nent Code               |                 |
|      | Ħ    | BU_DISTRIBUT   | TION_CHANNEL_CD               |                                    |                | Business Unit D   | istribution Ch     | annel Code              |                 |
| D    | Ħ    | BU_SERVICING   | 3_LOCATION_CD                 |                                    |                | Business Unit S   | Servicing Local    | tion Code               |                 |
|      | Ħ    | CARRIER_RC_    | INTRFC_TYPE_CD                |                                    |                | Carrier and Reg   | ulated Compa       | any Interface Type Code |                 |
| 0    | ŧ    | CARRIER_RQS    | ST_STS_CD                     |                                    |                | Carrier Request   | t Status Code      |                         |                 |
|      | Ħ    | CARRIER_UNI    | T_TYPE_CD                     |                                    |                | Carrier Unit Type | e Code             |                         |                 |
| 0    | ŧ    | CE_RQMT_ST     | S_CD                          |                                    |                | Continuing Educ   | cation Require     | ment Status Code        |                 |
|      | Ħ    | CE_RQMT_TYP    | PE_CD                         |                                    |                | Continuing Educ   | cation Require     | ment Type Code          |                 |

agreement type codes that are active or historical in your company's instance of the Sircon Platform. Producer Manager ships with a number of codes already configured. You are free to accept any of the pre-configured codes, or you can inactivate them, making them historical and unavailable in the system.

Let's add our own company-specific agreement type codes. Click the radio button to the left of the AGRMT\_TYPE\_CD code group to select it for updating. Then, scroll to the bottom of the page, and then click the **Next** button. (Or, press the End key on your keyboard to zoom to the bottom.)

The page will refresh to focus in on just the AGRMT\_TYPE\_CD code group.

|              |                     |            | Mai        | ntain Codes      | 5                  |                    |                        |         |        |
|--------------|---------------------|------------|------------|------------------|--------------------|--------------------|------------------------|---------|--------|
| Current Co   | de Group            |            |            |                  |                    |                    |                        |         |        |
|              | Code Grou           | p          |            |                  |                    | De                 | escription             |         |        |
| AGRMT_TYPE   | _CD                 |            |            | Agreement Type C | ode                |                    |                        |         |        |
| Codes        |                     |            |            |                  |                    |                    |                        | Add a N | lew Co |
| Code         | Short Description   | Status     | Begin Date | End Date         | System<br>Required |                    | Long Description       | Comment |        |
| AGYRLTN      | Agency Relationship | Active     | 10-30-2009 |                  |                    | Agency Re          | lationship             |         | Edit   |
| вотн         | Both                | Historical | 05-15-2001 | 02-05-2009       |                    |                    |                        |         | Edit   |
| CL           | Commercial Lines    | Historical | 05-15-2001 | 02-05-2009       |                    |                    |                        |         | Edit   |
| NEWPROD      | New Producer        | Active     | 04-04-2006 |                  |                    | New Produ          | ucer Agreement         |         | Edit   |
| OTHR         | Other               | Historical | 06-21-2001 | 02-05-2009       |                    |                    |                        |         | Edit   |
| PL           | Personal Lines      | Historical | 05-15-2001 | 02-05-2009       |                    |                    |                        |         | Edit   |
| SA           | Service Agreement   | Historical | 05-15-2001 | 02-05-2009       |                    |                    |                        |         | Edit   |
| Add/Update ( | odes                |            |            |                  |                    |                    |                        |         |        |
| Code         | Short Description   | Status     | Begin Date | e End            | Date               | System<br>Required | Long Descri            | ption   |        |
| MGA          | aging General Agent | Active -   | 09-20-2012 | •                |                    |                    | Managing General Agent |         | Clea   |
| Comment      |                     |            |            |                  |                    | A                  |                        |         |        |

What you want to do is add agreement type codes that map to the codes that represent your company's various contract types. You also want to add short and long descriptions that are plain enough to be understood when viewed as values in dropdown menus throughout Producer Manager and Producer Express.

For illustration purposes, let's refer back to the diagram that appears on page 3. One agreement type (contract type) you might add would be one that governs your company's relationship with managing general agents (MGA).

Let's assume that in other systems in your company's back office, the managing general agent contract type uses a code of "MGA." So, in the **Code** field for the MGA agreement type, enter "MGA." Then, in both the **Short Description** and **Long Description** fields, you can spell it out, and enter "Managing General Agent."

The **Status** field and **Begin Date** fields may have default values. In the case of the **Status** field, you always want codes that you are going to use in the system to be "Active." And, generally speaking, you can accept the current date as the default **Begin Date**. (Although you could backdate this field, if you needed to.)

When you are finished, click the **Save** button. The new agreement type code is entered in the system, and users can record new MGA contracts using the new agreement type code. Moreover, the Sircon Platform's integration services, such as the Outbound Data Feed or Producer Data Web Service, will be able to pass producer agreement information to your company's other systems, and those systems will know which contract type the Sircon Platform is talking about.

Go ahead and, using the same procedures described above, add additional agreement type codes for all of your company's producer contract types in all of its various distribution channels.

### **Configure Hierarchy Level Codes**

The next task to accomplish is to set codes in Producer Manager that represent the differing levels that producers will assume in various agreement hierarchies under each agreement type.

Just like the agreement type codes, the hierarchy level codes also are set using the **Maintain Codes** page in Producer Manager. Let's assume that you still have that page open. If not, review the procedure on page 4 for opening the **Maintain Codes** page.

| Hierarchy level codes are<br>stored in the<br>AGRMT_PRDCR_ROLE_<br>CD code group, as shown | Lice    | nsing<br>t the | Code Group to add a | Producer Mana<br>Tinquiries Texpre<br>a new Code to or modify an e | ager™<br>ss Services ▼<br>N<br>kisting Code fo | Administratio<br>Maintain Co<br>Dr. | on •<br>des       |                 | Ti<br>Logged in ss V | e <i>st for 10795</i><br>alued User Logout<br>Jick Search |
|--------------------------------------------------------------------------------------------|---------|----------------|---------------------|--------------------------------------------------------------------|------------------------------------------------|-------------------------------------|-------------------|-----------------|----------------------|-----------------------------------------------------------|
| on the right.                                                                              |         | F              |                     | Code Group                                                         |                                                | Advan                               | ce Commission (   | Code            | Description          |                                                           |
|                                                                                            |         | ±.             | ADVANCE_TRANSAC     | TION_STS_CD                                                        |                                                | Advan                               | ce Transaction St | atus Code       |                      |                                                           |
| You might find some codes                                                                  | $\odot$ |                | AGRMT_PRDCR_RO      | LE_CD                                                              |                                                | Agree                               | ment Producer Ro  | ole Code        |                      |                                                           |
| already configured and                                                                     |         |                | Codes               |                                                                    |                                                |                                     |                   | Sustam          |                      |                                                           |
| active in your company's                                                                   |         |                | Code                | Short Description                                                  | Status                                         | Begin Date                          | End Date          | Required        | Long Description     | Comment                                                   |
|                                                                                            |         |                | AGY                 | Agency                                                             | Active                                         | 10-30-2009                          |                   |                 | Agency               |                                                           |
| instance of Producer                                                                       |         |                | AGI                 | Agent                                                              | Active                                         | 10-30-2009                          |                   |                 | Agent                |                                                           |
| Manager. This might be                                                                     |         |                | MGR                 | Manager                                                            | Active                                         | 08-02-2001                          |                   |                 | Manager              |                                                           |
| usoful some of these "out                                                                  |         |                | PRN                 | Principal                                                          | Active                                         | 10-30-2009                          |                   |                 | Principal            |                                                           |
| userui – sonie or these out                                                                |         |                | TELESALES           | Telesales                                                          | Active                                         | 03-23-2011                          |                   |                 | Telesales            |                                                           |
| of the box" codes might                                                                    | $\odot$ | Ŧ              | AGRMT_TRMN_RSN_     | _CD                                                                |                                                | Agreei                              | ment Termination  | Reason Code     |                      |                                                           |
| already represent producer                                                                 | 0       | ± .            | AGRMT_TYPE_CD       |                                                                    |                                                | Agreei                              | ment Type Code    |                 |                      |                                                           |
| types that you know you                                                                    | 0       | E .            | APPL LOC CD         |                                                                    |                                                | Applic                              | ation Location Co | de              |                      |                                                           |
| types that you know you                                                                    | 0       | Ð              | APPT_SBST_LTR_ST    | _CD                                                                |                                                | Appoir                              | ntment Substitute | Letter State Co | de                   |                                                           |
| will want to use in                                                                        | $\odot$ | Ŧ              | ASSC_AGY_ASSC_C     | D                                                                  |                                                | Assoc                               | iated Agency Asso | ociation Code   |                      |                                                           |
| agreement hierarchies. In                                                                  | 0       | E              | BD_GROUP_CD         | CD.                                                                |                                                | Broker                              | r/Dealer groups.  | on Status Code  |                      |                                                           |

that case, you won't need to do anything to configure them; they are all set to use.

Just as you did for the agreement type codes, click the radio button to the left of the AGRMT\_PRDCR\_ROLE\_CD code group to select it for updating. Then, at the bottom of the page, click the **Next** button.

The **Maintain Codes** page will refresh to display information just about the AGRMT\_PRDCR\_ROLE\_CD code group.

Your goal here is to add a separate producer level for each agreement hierarchy under each agreement type. In other words, if you have a hierarchy that is ordered from the top level to the base level:

- 1. Managing General Agent
- 2. General Agent
- 3. Agent

and this hierarchy exists under your company's MGA contract type, then you will need to add a code to represent each level: MGA >GA>AGT.

Furthermore – and this is important – *levels are not reusable from agreement type to agreement type*. That means that if you have two separate agreement types for sales channels with hierarchies than include any

|               |                        |            | Mainta     | ain Codes      |                    |                    |              |         |       |
|---------------|------------------------|------------|------------|----------------|--------------------|--------------------|--------------|---------|-------|
| Current Code  | e Group                |            |            |                |                    |                    |              |         |       |
|               | Code Grou              | р          |            |                |                    | Descriptio         | n            |         |       |
| AGRMT_PRDCR   | R_ROLE_CD              |            | A          | greement Produ | cer Role Co        | de                 |              |         |       |
| Codes         |                        |            |            |                |                    |                    |              | Add a N | ew Cr |
| Code          | Short Description      | Status     | Begin Date | End Date       | System<br>Required | Long De            | scription    | Comment |       |
| AGY           | Agency                 | Active     | 10-30-2009 |                |                    | Agency             |              |         | Edi   |
| AGT           | Agent                  | Active     | 10-30-2009 |                |                    | Agent              |              |         | Edi   |
| AGTMGA        | Agent - MGA Agreement  | Active     | 09-21-2012 |                |                    | AGT - MGA Agreem   | ent          |         | Edi   |
| MGAMGA        | MGA - MGA Agreement    | Active     | 09-21-2012 |                |                    | MGA - MGA Agreem   | ient         |         | Edi   |
| MGR           | Manager                | Active     | 08-02-2001 |                |                    | Manager            |              |         | Edi   |
| MGA           | Managing General Agent | Active     | 09-21-2012 |                |                    | Managing General   | Agent        |         | Edi   |
| PRN           | Principal              | Active     | 10-30-2009 |                |                    | Principal          |              |         | Edi   |
| TELESALES     | Telesales              | Active     | 03-23-2011 |                |                    | Telesales          |              |         | Edi   |
| Add/Undate Co | des                    |            |            |                |                    |                    |              |         |       |
| Code          | Short Description      | Status     | Begin Date | End D          | ate                | System<br>Required | Long Descrip | tion    |       |
| GAMGA         | GA - MGA Agreemer      | Active 🔹 0 | 9-27-2012  |                | •                  | GA - M             | GA Agreement |         | Cle   |
| Comment       |                        |            |            |                |                    | *                  |              |         |       |
|               |                        |            |            |                |                    | Ψ.                 |              |         |       |

of the same levels (such as "Agent, "GA," etc.), you must set up separate producer level codes in Producer Manager for each agreement type.

For example, you might have a one sales channel with a MGA>GA>AGT hierarchy and a completely different channel (possibly with a different compensation schedule) with an FMO> >MGA>GA>AGT>SA hierarchy. Codes to represent the producer levels that are common to each hierarchy should be created separately (e.g., for agent producers, "AGTMGA" for an MGA agreement type and "AGTFMO" for an FMO agreement type.)

For our example purposes, in the **Code** field for the MGA agreement type example we have been using, let's enter "GAMGA." Then, in both the **Short Description** and **Long Description** fields, you can spell it out, and enter "GA – MGA Agreement."

In the **Status** field, select "Active," and in the **Begin Date** field, enter the current date.

When you are finished, click the **Save** button.

Use the same steps to add a producer level code for each level in the MGA agreement hierarchy. Then, add level codes for each hierarchy under each agreement type.

### **Set Hierarchy Levels**

With your company's various agreement types and all necessary producer levels in agreement hierarchies entered into Producer Manager, the next set-up task is to establish an order for each level under each agreement type.

In Producer Manager, from the Administration menu select Configure System, and then select Maintain Hierarchy levels.

The **Maintain Hierarchy Levels** page will open.

| Administration 💌       | _                                  |
|------------------------|------------------------------------|
| Online Help            |                                    |
| User Security >        |                                    |
| Configure My Profile > |                                    |
| Configure System 🔷     | Maintain Codes                     |
| Data Reconciliation >  | Maintain Business Unit             |
| Notifications          | Maintain Business Unit Cost Center |
| Contact Us             | Add Hierarchy Templates            |
| Logout                 | Maintain Hierarchy Templates       |
|                        | Maintain Hierarchy Levels          |
|                        | Administer Producer Business Rules |

The descriptions of the producer level codes you created in the previous section display on the right side of the page, in the **Additional Producer Type Codes** section.

What you need to do is move them to the **Ordered Levels** section, and then arrange them in the correct order in the hierarchy.

| nsing - Companies - Inqui                                                                       | ries 👻 Express Services 👻 Adm                       | inistration 👻 🚳 🕄 🔍 Producer Quick Search                                                                                                    |
|-------------------------------------------------------------------------------------------------|-----------------------------------------------------|----------------------------------------------------------------------------------------------------|
|                                                                                                 | Maintain Hie                                        | erarchy Levels                                                                                                    |
| Ordered Levels                                                                                  |                                                     | Additional Producer Type Codes                                                                                                    |
| Agency                                                                                          | [AGYRLTN]                                           | Agent - MGA Agreement                                                                                                    |
| Principal                                                                                       | [AGYRLTN]                                           | Disbursee                                                                                                    |
| Agent                                                                                           | [AGYRLTN]                                           | GA - MGA Agreement                                                                                                    |
| irdered levels are used to create hierarchy te<br>rag-and-drop the level in the appropriate pos | Implates. To change the the order of a level, tion. | MGA - MGA Agreement<br>Manager                                                                                                    |
|                                                                                                 |                                                     | Telesales                                                                                                    |
|                                                                                                 |                                                     | Additional Producers are used to represent a producer related to an agreement that is not<br>necessarily a part of the hierarchy relationship. In order to include one of the labels above<br>when creating hierarchy relationships, drag-and-drop the level inside the Ordered Levels<br>list. |
| eement type) Agreements at the hierarchy                                                        | / level will be assigned this agreement type.       | The agreement type will remain editable until the level is used by an agreement.                                                                                                    |

To do this, simply click a level in the **Additional Producer Type Codes** section, press and hold down the mouse button, and then move the mouse to drag the level to the **Ordered Levels** section. Release the mouse button. The level should now be positioned or "dropped" in the **Ordered Levels** section.

Repeat the action for every producer level you want to arrange into an agreement hierarchy.

|                                                            | Maintain H                                                                                  | lierarchy Levels                                                                                                    |
|------------------------------------------------------------|---------------------------------------------------------------------------------------------|----------------------------------------------------------------------------------------------------|
| Ordered Levels                                             |                                                                                             | Additional Producer Type Codes                                                                                                    |
| Agency                                                     | [AGYRLTN]                                                                                   | Disbursee                                                                                                    |
| Principal                                                  | [AGYRLTN]                                                                                   | GA - MGA Agreement                                                                                                    |
| Agent                                                      | [AGYRLTN]                                                                                   | MGA - MGA Agreement                                                                                                    |
| Ordered levels are used to<br>rag-and-drop the level in th | create hierarchy templates. To change the the order of a level,<br>ne appropriate position. | Manager                                                                                                    |
| Agent                                                      | - MGA Agreement 4 最少                                                                        |                                                                                                    |
|                                                            | ~                                                                                           | Managing General Agent                                                                                                    |
|                                                            |                                                                                             | Telesales                                                                                                    |
|                                                            |                                                                                             | Additional Producers are used to represent a producer related to an agreement that is not<br>necessarily a part of the hierarchy relationship. In order to include one of the labels above<br>when creating hierarchy relationships, drag-and-drop the level inside the Ordered Levels<br>list. |
|                                                            |                                                                                             |                                                                                                    |

Make sure the newly added levels are in the correct hierarchical order within the **Ordered Levels** box, dominant levels above subordinate levels. If they are not in the correct order, you can "drag and drop" the levels to order them correctly.

Note: All ordered levels for <u>all</u> agreement types may populate the **Ordered Levels** box. As a consequence, the box may get crowded, and you may get a little confused. The best advice is to keep the levels associated with each

| Agency                                              | [AGYRLTM                                                             |
|-----------------------------------------------------|----------------------------------------------------------------------|
| Agent                                               | [AGYRLTM                                                             |
| MGA - MGA Agreement                                 | <select agreement="" an="" type=""> 🔻</select>                       |
| GA - MGA Agreement                                  | <select agreement="" an="" type=""> 🔻</select>                       |
| Agent - MGA Agreement                               | <select agreement="" an="" type=""> 🔻</select>                       |
| Ordered levels are used to create hierarchy temp    | <select agreement="" an="" type=""><br/>Agency Relationship</select> |
| arag-and-drop the level in the appropriate position | Managing General Agent                                               |

agreement type that you configure grouped together and in the correct hierarchical order within their group,

Finally, you must associate the levels to the appropriate agreement type. From the **<Select an Agreement Type>** dropdown menu, select the name of the agreement type that is reflective of the ordered hierarchy. In our example, we will select the "Managing General Agent" agreement type. (Hierarchy levels already associated with an agreement type will display the agreement type code in brackets, instead of the **<Select an Agreement Type>** dropdown menu.)

Repeat these steps for each hierarchy level.

| When you are finished, click |
|------------------------------|
| the Save Changes button at   |
| the bottom of the page.      |

The Add New Levels to Hierarchy Template page will open.

| Additional Producer Type Codes  Additional Producer Type Codes  Additional Producer Type Codes  Disbursee  Disbursee  Manager  Principal  Anager  Principal  Managing General Agent  Telesslee                                                                                                    |                                                                                     | Maintain                                                            |                                                                                                    |
|----------------------------------------------------------------------------------------------------|-------------------------------------------------------------------------------------|---------------------------------------------------------------------|----------------------------------------------------------------------------------------------------|
| gent     (AGYRLTN)       Manager       GA - MGA Agreement     Managing General Agent       Managing General Agent     Managing General Agent                                                                                                    | Agency                                                                              | [AGYRLT]                                                            | Additional Producer Type Codes<br>Disbursee                                                                                                    |
| GA - MGA Agreement     Managing General Agent     Principal       A - MGA Agreement     Managing General Agent     Managing General Agent       anagenerat     Managing General Agent     Tales alse                                                                                                    | Agent                                                                               | [AGYRLTN                                                            | ) Manager                                                                                                    |
| A - MGA Agreement Managing General Agent  Managing General Agent Telessie                                                                                                    | MGA - MGA Agreement                                                                 | Managing General Agent                                              | Principal                                                                                                    |
| nent- MCA Arreament Managing General Agent                                                                                                    | GA - MGA Agreement                                                                  | Managing General Agent                                              | Managing General Agent                                                                                                    |
| Jent Work Agreement Wanaging General Agent . Telesales                                                                                                    | Agent - MGA Agreement                                                               | Managing General Agent                                              | Telesales                                                                                                    |
| tered levels are used to create hierarchy templates. To change the the order of a level,<br>g-and-drop the level in the appropriate position.<br>Additional Producers are used to represent a producer related to an agreement that is not<br>necessarily a part of the hierarchy relationship. In order to include one of the labels above<br>when creating hierarchy relationships, drag-and-drop the level inside the Ordered Levels<br>list. | Ordered levels are used to create hiera<br>drag-and-drop the level in the appropria | archy templates. To change the the order of a leve<br>ate position. | <ul> <li>Additional Producers are used to represent a producer related to an agreement that is not<br/>necessarily a part of the hierarchy relationship. In order to include one of the labels above<br/>when creating hierarchy relationships, drag-and-drop the level inside the Ordered Levels<br/>list.</li> </ul> |

You have not yet created hierarchy templates to enforce the hierarchy levels of the MGA agreement type, so you can ignore this page.

If you have other hierarchies for which you want to establish ordered levels, click the **Previous** button to return to the **Maintain Hierarchy Levels** page.

| Li  | Ver              | tafore P<br>Companies Ir | roducer Mana     | ss Services → | Administration 👻        | Logged     | Test for 10795<br>In as Valued User Logout<br>Jucer Quick Search |
|-----|------------------|--------------------------|------------------|---------------|-------------------------|------------|------------------------------------------------------------------|
| New | Levels           |                          | Assig            | n New Level   | s to Hierarchy Template | 5          |                                                                  |
|     | GA - MGA A       | greement                 |                  | [MGA]         |                         |            |                                                                  |
|     | MGA - MGA Agr    | eement                   | [M               | IGA]          |                         |            |                                                                  |
|     | Agent - MGA Ag   | reement                  | [M               | IGA]          |                         |            |                                                                  |
| Add | GA - MGA Agree   | ement' to Existing Hie   | rarchy Templates |               |                         |            |                                                                  |
|     | Name             | Description              | Status           | Base Level    | Hierarchy Levels        | Start Date | End Date                                                         |
| Nov | alid templates v | vere found.              |                  |               |                         |            |                                                                  |
|     |                  |                          |                  |               |                         |            | Previous Next                                                    |
|     |                  |                          |                  |               |                         |            |                                                                  |
|     |                  |                          |                  |               |                         |            |                                                                  |
|     |                  |                          |                  | Home          | Help   Contact Us       |            |                                                                  |

Otherwise, in the next section, we will create new hierarchy templates, and assign all of our new hierarchy levels in their correct order to the templates.

### **Create a Hierarchy Template**

When a user records an agreement on a producer record in Producer Manager, it is not required to also set a hierarchy template. Many agreements exist simply between a producer and a carrier. But if a producer's agreement will be part of a multi-level hierarchy under a selected agreement type, then a user must select a hierarchy template to enforce each parent/child relationship in the hierarchy.

Having established the ordered producer levels in a compensation or reporting hierarchy and then associating the hierarchy with an agreement type, now it's time to bind our settings to a series of hierarchy templates. When a user adds a new agreement to a producer's record, the user can select a hierarchy template to apply to the agreement, thereby "locking" the producer's agreement into the appropriate hierarchy for the selected agreement or contract type.

From the Administration menu select Configure System, and then select Maintain Hierarchy Templates. The Maintain Hierarchy Templates page will open.

| Administration 💌        |   |                                    |
|-------------------------|---|------------------------------------|
| Online Help             |   |                                    |
| User Security           |   |                                    |
| Configure My Profile    | > |                                    |
| Configure System        | > | Maintain Codes                     |
| Education Credentialing | > | Maintain Business Unit             |
| Data Reconciliation     | > | Maintain Business Unit Cost Center |
| Notifications           |   | Add Hierarchy Templates            |
| Product Authorizations  | > | Maintain Hierarchy Templates       |
| Contact Us              |   | Maintain Hierarchy Levels 🖤        |
| Logout                  |   | Administer Producer Business Rules |
|                         |   | View Code Use Indicators           |
|                         |   | Maintain Locations and Departments |
|                         |   | View Regulatory Mappings           |

| Vertafore Produ<br>Licensing Companies Inquiries                                                                         | acer Manager™<br>s ▼ Express Services ▼ Administration ▼<br>Maintain Hierarchy Templates                                                                                                    | Test for 10795<br>Logged in as Valued User Logged                                                                                                    |
|----------------------------------------------------------------------------------------------------|----------------------------------------------------------------------------------------------------|----------------------------------------------------------------------------------------------------|
| Hierarchy Templates           Name         Description           Hierarchy Template         Kaur & ER Microschu Template | Status <u>Base Level</u> Allowed Parent Levels<br>Active Agent                                                                                                    | Add A New Hierarchy Template<br><u>Start Date</u> ↑ <u>End Date</u> Actions<br>09/25/2012                                                                                                    |
| Hierarchy validation scheme: Single-Level                                                                                | Export options: CSV   Excel   XML   PDF                                                                                                    | Return                                                                                                    |
|                                                                                                    | Vertafore       Production         Licensing       Companies       Inquirier         Hierarchy Templates       Mame       Description         Hierarchy Template       Key:       2 Est Herarchy Template         Key:       2 Est Herarchy Template       Herarchy Template         Hierarchy Template       Herarchy Template       Herarchy template         Hierarchy addition scheme:       Single-Level       Herarchy validation scheme: | Vertafore       Producer Manager™         Licensing Companies Companies Administration Companies Administration Administration Companies Administration Companies Administration Administration Companies Administration Companies Administration Companies Administration Companies Administration Companies Administration Administration Administratin Administration Administration Administratin Administration Admi |

In the upper right of the page, click the Add A New Hierarchy Template link.

The Add Hierarchy Templates page will open.

In an MGA agreement hierarchy, an MGA would function as the top of the hierarchy, or "highest upline." What we need to do is create a hierarchy template that establishes MGA producers as being at the top of the chain in MGA agreements.

#### On the Add Hierarchy

**Templates** page, from the **Base Level** dropdown menu, select the MGA level for the MGA agreement type.

Then enter a descriptive name in the **Name** field. It is best to identify the

| Add Hierarchy Templates                    |                        |             |             |  |  |  |
|--------------------------------------------|------------------------|-------------|-------------|--|--|--|
| Add A New Hierarchy Template               | e                      |             | Clea        |  |  |  |
| Base Level                                 | Name                   | Description | Start Date  |  |  |  |
| MGA - MGA Agreement 💌                      | MGA Base Level - MGA A |             | 09-25-2012  |  |  |  |
| Hierarchy Levels<br>Allowed Parent Levels: |                        |             |             |  |  |  |
| Agency                                     |                        |             |             |  |  |  |
| Principal                                  |                        |             |             |  |  |  |
| C Agent                                    |                        |             |             |  |  |  |
|                                            |                        |             | Save Return |  |  |  |
|                                            |                        |             |             |  |  |  |
|                                            |                        |             |             |  |  |  |

hierarchy level and the agreement type in the name, to help users differentiate when choosing this hierarchy template from others that may look similar.

The **Hierarchy Levels – Allowed Parent Roles** section will display all of the levels that were ordered above your selected base level in the **Ordered Levels** section of the **Maintain Hierarchy Levels** page. (See page 10.) Obviously, in the MGA agreement, there are no levels above the MGA level, so you do not want to checkmark any allowed parent levels.

When you are finished, click the **Save** button. Notice that the page remains open, allowing you to add additional hierarchy templates for a selected agreement type, all at once.

Next, we need to establish a hierarchy template for the MGA to GA relationship. Producers serving as General Agents or Agencies in an MGA agreement will need to be tied to their upline MGAs.

To add the GA to MGA hierarchy template, from the **Base Level** dropdown menu, select the GA level for the MGA agreement type.

Then – as you did in the prior step -- enter a descriptive name in the **Name** field. It is best to identify the child and parent hierarchy levels that the template is

| Vertafore                                  | Producer Manager™             |                       | Test for 10795        |
|--------------------------------------------|-------------------------------|-----------------------|-----------------------|
| Licensing - Companies -                    | Inquiries 👻 Express Service   | s 👻 Administration 👻  | Roducer Quick Search  |
|                                            | Ade                           | d Hierarchy Templates |                       |
| Add A New Hierarchy Template               |                               |                       | Clear                 |
| GA - MGA Agreement                         | Name<br>GA to MGA - MGA Agree | Description           | Start Date 09-25-2012 |
| Hierarchy Levels<br>Allowed Parent Levels: |                               |                       |                       |
| Agency                                     |                               |                       |                       |
| Agent                                      |                               |                       |                       |
| MGA - MGA Agreement                        |                               |                       |                       |
|                                            |                               |                       | Save Return           |
|                                            |                               |                       |                       |
|                                            |                               |                       |                       |

enforcing, as well as the agreement type, to help users differentiate when choosing this hierarchy template from others that may look similar.

The **Hierarchy Levels – Allowed Parent Roles** section will display all of the levels that were ordered above your selected base level in the **Ordered Levels** section of the **Maintain Hierarchy Levels** page. (See page 10.) As opposed to the MGA hierarchy template where you selected no upline levels, for the GA to MGA hierarchy template with the GA functioning as the base level, you need to identify the MGA level as being dominant to the GA level. So, click the **MGA – MGA Agreement** checkbox.

When you are finished, click the **Save** button.

Our last step in creating hierarchy templates for the MGA agreement type is to enforce the levels in the hierarchy beginning with the Agent base level, or Agent up to GA up to MGA.

To add the Agent to GA to MGA hierarchy template, from the **Base Level** dropdown menu, select the Agent level for the MGA agreement type.

Once more, enter a descriptive name in the **Name** field. It is best to identify the entire hierarchy that the template is enforcing, as well as the agreement type, to help

| Vertafore                                  | Producer Manag         | ſer™                        | Test for 10795<br>Logged in as Valued User Loggout |
|--------------------------------------------|------------------------|-----------------------------|----------------------------------------------------|
| Licensing - Companies -                    | Inquiries - Express    | Services • Administration • | 🐼 🔍 Producer Quick Search                          |
|                                            |                        | Add Hierarchy Templat       | es                                                 |
| Add A New Hierarchy Template               |                        |                             | Clea                                               |
| Base Level                                 | Name                   | Description                 | Start Date                                         |
| Agent - MGA Agreement 💌                    | Agent to GA to MGA - I | NG                          | 09-26-2012                                         |
| Hierarchy Levels<br>Allowed Parent Levels: |                        |                             |                                                    |
| Agency                                     |                        |                             |                                                    |
| Principal                                  |                        |                             |                                                    |
| Agent                                      |                        |                             |                                                    |
| MGA - MGA Agreement                        |                        |                             |                                                    |
| GA - MGA Agreement                         |                        |                             |                                                    |
|                                            |                        |                             | Save Return                                        |
|                                            |                        |                             | -0                                                 |
|                                            |                        |                             |                                                    |
|                                            |                        |                             |                                                    |

users differentiate when choosing this hierarchy template from others that may look similar.

The **Hierarchy Levels – Allowed Parent Levels** section will display all of the levels that were ordered above your selected base level in the **Ordered Levels** section of the **Maintain** 

**Hierarchy Levels** page. (See page 10.) For the Agent to GA to MGA hierarchy template with the Agent functioning as the base level, you need to identify both the GA and MGA levels as being dominant to the Agent level. So, click both the **GA – MGA Agreement** and **MGA – MGA Agreement** checkboxes.

When you are finished, click the **Save** button.

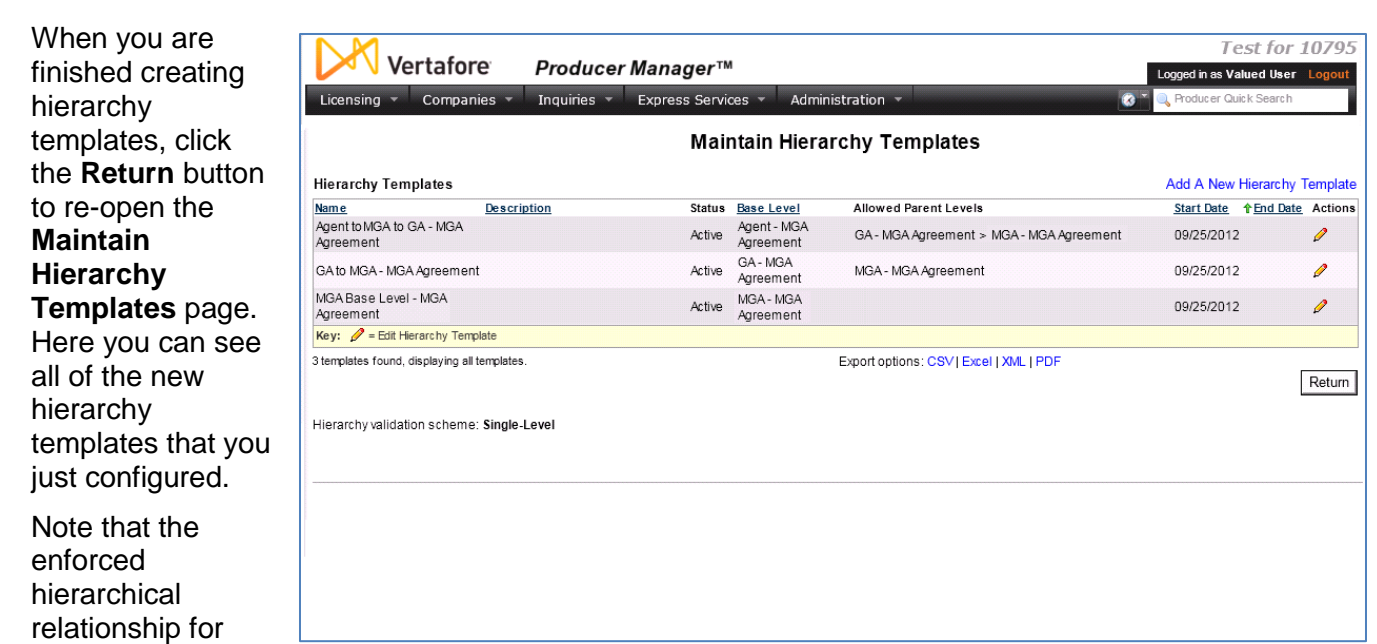

each hierarchy template is expressed in the Base Level and Allowed Parent Levels columns.

Now, a user now can tie producers' agreements together and slot each producer into their rightful place within the compensation or reporting hierarchy under a selected agreement type.

In fact, the effort of the system administrator in setting up agreement types, hierarchy levels, and hierarchy templates is complete, too.

# **Working with Agreements**

In this chapter, we will explore the activities of a licensing or producer relations staff member in maintaining producer agreement information manually using the Producer Manager user interface.

**Note**: Using the full Sircon Platform, including Producer Express, agreement data can be added automatically to a producer record when a producer is onboarded. Also, through Producer Express, producer agreement information can be maintained automatically as it changes over time. For more information, see the Producer Express online help or consult your Vertafore representative.

### Add an Agreement

Information about a specific agreement or contract that a producer has entered into with a carrier underwriting company can be added to a producer's record through Producer Manager

or Producer Express. In this guide, we will focus on adding an agreement using Producer Manager. (The same steps may be undertaken in Producer Express, either automatically or manually.)

Let us assume that a new individual agent has been onboarded by your company. The agent's record is in Producer Manager, but now you want to add information about his business agreement with your company.

With the agent's record open in the **Review/Update Producer** page in Producer

| Vertafo                                                                                                    | ore Prod                                                                                                    | ucer Manager™                                                                                                    |                                                                               |                                                                                                    | Looped in as Valued User                                                                                                    |
|----------------------------------------------------------------------------------------------------|----------------------------------------------------------------------------------------------------|----------------------------------------------------------------------------------------------------|-------------------------------------------------------------------------------|----------------------------------------------------------------------------------------------------|----------------------------------------------------------------------------------------------------|
| Licensing Comp                                                                                                    | anies – Inquiri                                                                                                    | es 👻 Express Services                                                                                                    | - Administrati                                                                | ion 👻                                                                                                    | 🔞 🎽 🔍 Producer Quick Search                                                                                                    |
|                                                                                                    |                                                                                                    | Revi                                                                                                    | ew/Update Ir                                                                  | ndividual                                                                                                    |                                                                                                    |
| TRIBBLE, JACK D                                                                                                    | Unrated                                                                                                    |                                                                                                    |                                                                               |                                                                                                    | Search Pr                                                                                                    |
| SN                                                                                                    | License State/#                                                                                                    |                                                                                                    | Active BU                                                                     | NPN                                                                                                    | Resident States                                                                                                    |
|                                                                                                    | ⊞ AL A012830                                                                                                    | 1                                                                                                    |                                                                               |                                                                                                    | Alabama                                                                                                    |
| Expand All                                                                                                    |                                                                                                    |                                                                                                    |                                                                               |                                                                                                    |                                                                                                    |
| idividual Details                                                                                                    | L                                                                                                    | icenses/Qualifications                                                                                                    | Educ                                                                          | ation/Prof. Design.                                                                                                    | Course Completions                                                                                                    |
| omments                                                                                                    | A                                                                                                    | ppointments                                                                                                    | FINK                                                                          | A Information                                                                                                    | CE Requirements                                                                                                    |
| roducer business kur<br>logidopt States                                                                                                    | .es A                                                                                                    | greements<br>in Associations                                                                                                    | Requ                                                                          | red items                                                                                                    | LE Courses<br>Third Party Cortifications                                                                                                    |
| estuent States                                                                                                    | E                                                                                                    | molovment History                                                                                                    | Bueir                                                                         | ground investigations                                                                                                    | License Applications                                                                                                    |
| Contact Information                                                                                                    | Δ                                                                                                    | liases                                                                                                    | Loca                                                                          | tions and Departments                                                                                                    | Product Certifications                                                                                                    |
| ddress History                                                                                                    | D                                                                                                    | ata Reconciliation                                                                                                    | Costs                                                                         |                                                                                                    | Transaction History                                                                                                    |
|                                                                                                    | 1                                                                                                    |                                                                                                    |                                                                               | Adam Cardonal - In                                                                                                    |                                                                                                    |
| imail Messages<br>Individual Details                                                                                                    | Quid                                                                                                    | tate Producer Numbers                                                                                                    | Educ<br>New PX Request                                                        | Verify Producer Author                                                                                                    | ization                                                                                                    |
| Individual Details                                                                                                    | S<br>Quid<br>Status                                                                                                    | k Sync Producer                                                                                                    | Educ<br>New PX Request<br>Date 07-16-198                                      | Verify Producer Author Term Date Middle                                                                                                    | ization                                                                                                    |
| Individual Details<br>Individual Details<br>Indv ID 13476<br>ast TRIBBLE<br>SN                                                                                                    | Quit                                                                                                    | Active Carlot Carlot Ca | New PX Request                                                                | Verity Producer Author<br>Term Date<br>Middle D<br>Bank Affilia                                                                                                    | ization  CLicense License Suffix ted  Capt                                                                                                    |
| Individual Details<br>ndv ID [13476<br>ast  TRIBBLE<br>:SN  <br>lirth Date [0                                                                                                    | S<br>Quii<br>Status<br>13-27-1951                                                                                                    | Active T Eff D<br>First JACK<br>NPN<br>Birth State                                                                                                    | New PX Request                                                                | Verify Producer Author<br>7 Term Date<br>Middle D<br>Bank Affilia<br>I Birth Prov                                                                                                    | ization F License<br>Suffix Capt                                                                                                    |
| Individual Details Individual Details Individual De                                                                                                    | S<br>Quii<br>Status                                                                                                    | Late Producer Numbers       ck Sync Producer       Active     Eff D       First     JACK       NPN       Birth State                                                                                                    | Leduc<br>New PX Request                                                       | Verify Producer Author<br>Term Date<br>Middle D<br>Bank Affilia                                                                                                    | ization  CLicense License Suffix ated Capt ince                                                                                                    |
| Individual Details Individual Details Individual De                                                                                                    | S Quir<br>Status                                                                                                    | Active     Eff D       First     JACK       NPN     Birth State                                                                                                    | New PX Request                                                                | Verity Producer Author<br>7 Term Date<br>Middle D<br>Bank Affilia<br>Sirth Prov                                                                                                    | ization       Image: Constraint of the second second s            |
| Individual Details<br>Individual Details<br>Indivi | S Quit<br>Status<br>13-27-1951                                                                                                    | Active Sync Producer Eff D<br>First JACK<br>NPN<br>Birth State                                                                                                    | Educ New PX Request Date 07-16-190                                            | Verity Producer Author Verity Producer Author Term Date Middle Bank Affilia Birth Prov                                                                                                    | ization<br>License<br>ated<br>Ince<br>Capt                                                                                                    |
| Individual Details<br>Individual Details<br>Indivi | S Cuit<br>Status<br>13-27-1951 0                                                                                                    | Active _ Eff D First JACK NPN Birth State                                                                                                    | Leduc New PX Request Date D7-16-19C                                           | Verify Producer Author Verify Producer Author Term Date Middle Bank Affilia Birth Prov                                                                                                    | ization                                                                                                    |
| Individual Details<br>Individual Details<br>Indivi | S Cutt<br>Status<br>13-27-1961 O<br>Control Control Con |                                                                                                    | Educ New PX Request Jate 07-16-190                                            | Verity Producer Author Verity Producer Author Term Date Middle Bank Affilia Birth Prov                                                                                                    | ization                                                                                                    |
| Individual Details Individual Details Individual De                                                                                                    | S Cutit<br>Status<br>13-27-1961 3<br>                                                                                                    |                                                                                                    | Educ New PX Request Date D7-16-190 C C C C C C C C C C C C C C C C C C C      | Verity Producer Author Verity Producer Author Term Date Middle Bank Affilia Birth Prov                                                                                                    | ization License<br>ated Capt<br>ince Capt<br>atonships                                                                                                    |
| Individual Details<br>ndv ID [13476<br>.ast [TRIBBLE]<br>SN ]<br>Sirth Date [0]<br>Sirth Country ]<br>Agreements<br>Direct Agreements                                                                                                    | S Cuti<br>Status<br>13-27-1951 3<br>Carterio Add N<br>Carterio Add N<br>S                                                                                                    | Active  First JACK NPN Birth State w Appointments Corr                                                                                                    | Educ New PX Request Nate Date Date cet Appointment Da                         | Verity Producer Author Verity Producer Author Verity Producer Author Verity Producer Author Verity Producer Author Bank Affilia Shark Affilia Shark Affilia Affilia Af | ization License<br>ated Suffix Capt<br>ince Capt                                                                                                    |
| Individual Details<br>ndv ID 15476<br>ast TRIBBLE<br>SN SN STREAM<br>With Date Country Status<br>Agreements<br>Direct Agreement<br>Type Status                                                                                                    | S Cuti<br>Status<br>13-27-1951 3<br>Cartes Date                                                                                                    | tate Producer Numbers  tate Producer  Active  Eff L  First JACK NPN  Birth State  w Appointments Corr  Business Unit                                                                                                    | Educ New PX Request Nate Date D7-16-190 C C C C C C C C C C C C C C C C C C C | Verity Producer Author Verity Producer Author Verity Producer Author Verity Producer Middle Bank Affilia Birth Prov                                                                                                    | ization  License  License  Lic |

Manager, click the Agreements link in the Quick Links box at the top of the record.

This will zoom you down to the **Agreements** data section. Here is where Producer Manager stores information about a producer's direct agreements (contracts entered into directly with an underwriting company) and indirect agreements (contracted indirectly with a company by virtue of an affiliation with a contracted agency).

Click the node  $(\boxdot)$  to the left of the **Direct Agreements** sub-section to expand it. As you can see, this producer currently has no contracts recorded with your company.

Click the **Add New Agreement** link on the right side of the section. The **Add Agreement** page will open.

There are likely many more data fields on this page than you will need to save the agreement to the producer's record. Let's step through only the required ones.

As mentioned earlier, Producer Manager can feed agreement information to your company's other systems, such as compensation or commissions. The code that identifies the producer in another system is stored on the producer's record. We

| Vertafor               | e Producer Manag                              | ler™                      |             |         | Logged in as Valued User Logout |
|------------------------|-----------------------------------------------|---------------------------|-------------|---------|---------------------------------|
| Licensing - Compan     | ies 🔹 Inquiries 👻 Express                     | Services   Administration | <b>•</b>    |         | 🐼 🔍 Producer Quick Search       |
|                        |                                               | Add Agreeme               | nt          |         |                                 |
| STRIBBLE, JACK D Unr   | ated                                          |                           |             |         | Search Produce                  |
| SSN                    | License State/#                               | Active BU                 | NPN         |         | Resident States                 |
|                        | E AL A012830                                  |                           |             |         | Alabama                         |
| Primary Producer       |                                               |                           |             |         |                                 |
| Primary Producer Type  | e C Firm                                      | Individual                |             | EIN/SSN |                                 |
| Primary Producer Nam   | TRIBBLE, JACK D                               |                           |             | NPN     |                                 |
| External System ID     | Agency Code   35344                           | 5   JMIS   Y   Active     | ·           |         | Add External System ID          |
| Business Unit          | -                                             |                           |             |         |                                 |
| Туре                   | Managing General Agent 👻                      |                           |             | Custom  |                                 |
| Status                 |                                               | Termina                   | tion Reason |         | Ψ.                              |
| Begin Date             | Agency Relationship<br>Managing General Agent | End Date                  | •           |         | _                               |
| Level ID               | New Producer                                  | Manage                    | Level ID    |         |                                 |
| Hierarchy Template     |                                               |                           | •           | 1       |                                 |
| Additional Producer Ro | oles                                          |                           |             |         |                                 |
|                        | Disbursee                                     |                           |             |         |                                 |
|                        | 🗆 Manager                                     |                           |             |         |                                 |
|                        | Managing General Ager                         | t                         |             |         |                                 |
|                        | Telesales                                     |                           |             |         |                                 |
|                        |                                               |                           |             |         | Next Cancel                     |
|                        |                                               |                           |             |         |                                 |
|                        |                                               |                           |             |         |                                 |

need to tie that code to the agreement.

So, from the **External System ID** dropdown menu, select the correct code to tie to this agreement. (If you don't know which it is, ask the licensing supervisor.)

Next, we need to record what type of agreement or contract your company has entered into with the producer. From the **Type** dropdown menu, select the agreement type. (The types were entered into the system by a system administrator. See page 4 for more information.)

To add an active agreement, accept the default setting of "Active" in the Status field.

Note the **Hierarchy Template** field. Later, when we tie this agreement to those of the producer's upline to form an agreement hierarchy, this field will become important.

Click the **Next** button to proceed.

Next, we must identify the underwriting company that the producer's agreement is with. Click to checkmark the underwriting company that issued the producer's agreement.

Enter the date that the agreement became effective in the **Begin Date** field.

There you have it. External System ID, Type, Begin Date, and Company are the

| Licensing - Companies -  | Inquiries - Express Services | → Adr | ninistration 👻 |                        | 🐼 🚆 🔍 Producer Quick Search |
|--------------------------|------------------------------|-------|----------------|------------------------|-----------------------------|
|                          |                              | Add A | greement       |                        |                             |
| ame                      | SSN                          | NPN   | Status         | Туре                   | Company                     |
| TRIBBLE, JACK D          |                              |       | Active         | Managing General Agent |                             |
| Mutual Insurance Company |                              |       |                |                        | Previous Sąve Can           |
|                          |                              |       |                |                        | <u> </u>                    |

minimum data required in order for you to save an active agreement to the producer's record.

Click the **Save** button to finish. The producer's record now reflects a direct agreement with the selected underwriting company.

**Note**: If your company needs to load a producer's historical or inactive agreement data to the producer's record, you also may add an inactive agreement. Use the same preceding steps, except from the **Status** dropdown menu, select "Inactive." You also must choose a value from the **Termination Reason** dropdown menu and enter an **End Date** for the historical agreement.

### **Establish an Agreement Hierarchy**

As you saw, it is easy to add agreement information to an agent's record. But if your company's agreement with an agent becomes part of a multi-level commission hierarchy with other producers, you must edit the agent's agreement information and apply a hierarchy template. Hierarchy templates enforce the commission schedules or reporting structure for all levels of the hierarchy.

Before we explain how this is done, let's assume the following:

- Agreement info already has been added to the record in Producer Manager of a producer sitting at the top level of the MGA agreement hierarchy. A hierarchy template that enforces the MGA level as being the "highest upline" of an MGA hierarchy has been applied to the producer's agreement. (For more information, see page 12.)
- Agreement info already has been added to the record in Producer Manager of a second producer sitting at the middle level the General Agent (GA) level -- of the MGA agreement hierarchy. Another hierarchy template enforcing that the GA level reports up to the MGA level in an MGA hierarchy has been applied to the second producer's agreement. (For more information, see page 13.)

Now, we will complete the formation of the agreement hierarchy by applying a hierarchy template to the agreement information we added to the producer's record in the preceding

section. This third hierarchy template will enforce that the Agent "base level" reports up to the GA level, which in turn reports up to the MGA level. (For more information, see page 13.)

| With the "base level"      |
|----------------------------|
| agent's record open in the |
| Review/Update              |
| Producer page in           |
| Producer Manager,          |
| navigate to the            |
| Agreements data            |
| section.                   |

|                          | (      | 🗿 Add New Ap | pointments    | Correct Appointment Date | s Manage Company Relationships |                |
|--------------------------|--------|--------------|---------------|--------------------------|--------------------------------|----------------|
| ∃ Agreements             |        |              |               |                          |                                |                |
| Direct Agreements        |        |              |               |                          |                                |                |
|                          |        |              |               |                          |                                | Add New Agreem |
| Туре                     | Status | Status Date  | Business Unit | Highest Upline Producer  |                                | Level ID       |
| 🗉 Managing General Agent | Active | 09-26-2012   |               |                          |                                | E              |
| ∃ Indirect Agreements    |        |              |               |                          |                                | 5              |
| Firm Associations        |        |              |               |                          |                                |                |
| Employment History       |        |              |               |                          |                                |                |

Click the node  $(\boxdot)$  to the left of the **Direct Agreements** sub-section to expand it. There, you can see information about the agent's business agreement with the underwriting company.

Click the **Edit** link on the right side of the section. The **Review/Update Agreement** page will open, with the current details about the producer's business agreement.

| In the Quick Links box at<br>the top of the<br>Review/Update | Licensing - Companie              | e <b>Producer Manag</b><br>es • Inquiries • Express | <b>er™</b><br>Services → | Administra   | tion 👻         |             | Logged          | Test for 10795<br>in as Valued User Logout<br>lucer Quick Search |
|--------------------------------------------------------------|-----------------------------------|-----------------------------------------------------|--------------------------|--------------|----------------|-------------|-----------------|------------------------------------------------------------------|
| Agreement page, click the                                    |                                   |                                                     | Review/U                 | pdate A      | greement       |             |                 | Secret Agreement                                                 |
| Agreement Hierarchy                                          | Name                              | SSN                                                 | NPN                      | Status       | Type           | Company     | Compos          | Search Agreement                                                 |
| link. This will navigate you                                 | Expand All                        |                                                     |                          | Active       |                | . Wutuarins | surance company | ,                                                                |
| quickly to and expand the                                    | Agreement Details                 | Companies<br>Agreement Hierar                       | chy                      | Chil         | d Agreements   | C           | Comments        |                                                                  |
| Agreement Hierarchy                                          | E Agreement Details               | Agreement metar                                     |                          |              |                |             |                 |                                                                  |
| data section                                                 | Primary Producer Type             | C Firm                                              |                          | Individua    | 1              | EIN/SSN     |                 | гор                                                              |
|                                                              | Primary Producer Name             | TRIBBLE, JACK D                                     |                          |              |                | NPN         |                 |                                                                  |
| The Agreement Hierarchy                                      | External System ID                | Agency Code   353446   JM                           | IS   Y   Active          | •            | •]             |             |                 | Add External System ID                                           |
| stores information about a                                   | Tune                              | Managing General Agent                              |                          |              |                | Custom      |                 |                                                                  |
| selected producer's                                          | Status                            | Active -                                            |                          | Termi        | ination Reason |             | •               |                                                                  |
| "unline" in a multi-level                                    | Begin Date                        | 09-26-2012                                          |                          | End D        | ate            |             |                 |                                                                  |
| business relationship. In                                    | Level ID                          |                                                     |                          | Mana         | ger Level ID   |             |                 |                                                                  |
|                                                              | Hierarchy Template                |                                                     |                          |              | •              |             |                 |                                                                  |
| this example, you can see                                    | Additional Producers              | S                                                   |                          |              |                |             |                 | Top                                                              |
| that the selected producer                                   | Companies     Agreement Hierarchy | w.                                                  |                          |              |                |             |                 | Тор                                                              |
| currently has no upline.                                     | To connect two related agreer     | nents, you can Assign a Parent Ag                   | reement.                 |              |                |             |                 |                                                                  |
| To the the producer's Amount                                 | ■ Child Agreements                | 40                                                  | View Agree               | ment Hiera   | archy History  |             |                 | Top                                                              |
| To the the producer's Agent                                  | □ Comments                        |                                                     |                          |              |                |             |                 | Тор                                                              |
| base level agreement with                                    | Date                              | Last Modified Date                                  | Add/Upda                 | ate/Delete ( | Comments       | Comment     |                 |                                                                  |
| the agreement of an                                          | L                                 |                                                     |                          |              |                |             |                 |                                                                  |
| immediate-upline, GA-level                                   |                                   |                                                     |                          |              |                |             |                 |                                                                  |

producer, click the Assign a Parent Agreement link.

The Assign Parent Agreement – Search Page will open.

On this page, you must search for the agreement belonging to a firm or individual licensee producer who will serve as the agent's immediate upline in the agreement hierarchy.

Use your standard search techniques to locate the upline producer's agreement.

With the correct upline producer's agreements searched for and found, the **Assign Parent Agreement** page will redisplay. Now, you must choose which specific upline agreement to tie to the agent's agreement.

If there is only one, the choice is simple. If there are multiple, review carefully the information related to each agreement listed.

| Vertafore                            | Producer Manager™              |                          | Test for 10795<br>Logged in as Valued User Logout |
|--------------------------------------|--------------------------------|--------------------------|---------------------------------------------------|
| Licensing - Companies -              | Inquiries 🔹 Express Services 👻 | Administration 👻         | 🐼 🎽 🔍 Producer Quick Search                       |
|                                      | Assign                         | Parent Agreement         |                                                   |
|                                      |                                | Search Producer          |                                                   |
| Producer Type © Firm                 | C Individual Licensee          |                          |                                                   |
| Please enter at least one of the sea | rch criteria below:            |                          |                                                   |
| Firm Name  park                      |                                | -                        |                                                   |
| EIN                                  | NPN                            | Active Business Unit     | •                                                 |
| License Number                       |                                | License State            | -                                                 |
| External System ID                   |                                | Primary External ID Only |                                                   |
| Records Per Page: 10 -               |                                |                          | Search Cancel                                     |
|                                      |                                |                          |                                                   |

| Licensin                                                               | ig + Companies +                                                                                                    | Inquiries -                                                                                                    | Express Se                                                                                                    | rvices - A                                                                                    | Administration 👻                                                                                                | Logged in as Value                                                                  | Search |
|------------------------------------------------------------------------|----------------------------------------------------------------------------------------------------|----------------------------------------------------------------------------------------------------|----------------------------------------------------------------------------------------------------|-----------------------------------------------------------------------------------------------|----------------------------------------------------------------------------------------------------|-------------------------------------------------------------------------------------|--------|
|                                                                        |                                                                                                    |                                                                                                    | A                                                                                                    | Assign Pa                                                                                     | arent Agreement                                                                                                 |                                                                                     |        |
| urrent Agr                                                             | reement                                                                                                    |                                                                                                    |                                                                                                    | 5                                                                                             | 5                                                                                                    |                                                                                     |        |
| lame<br>🛃 TRIBBI                                                       | LE, JACK D                                                                                                    | SSN                                                                                                    | NPN                                                                                                    | Status<br>Active                                                                              | Type<br>Managing General Agent                                                                                  | Company<br>Mutual Insurance Company                                                 |        |
| The follow                                                             | ving active agreements wer                                                                                                    | e found for PARK                                                                                                    | AVENUE SERV                                                                                                    | ICE CORPORA                                                                                   | TION. Please select the approp                                                                                  | riate parent agreement from the list below.                                         |        |
| The follow<br>Type<br>Bus<br>* U<br>No                                 | wing active agreements wer<br>be : NMO Status : Active<br>siness Unit : External S<br>Unable to assign this agree<br>p producer upline for this ag                                                                                                    | e found for PARK<br>Start Date :<br>system ID : 24524<br>ment as parent be<br>preement.                                                       | AVENUE SERV<br>03-09-2010<br>1354 Level I<br>acause it has n                                                          | ICE CORPORA<br>End Date :<br>ID :<br>ot yet been ass                                          | Hon. Please select the approp<br>Hierarchy Template :<br>igned a hierarchy template.                            | riate parent agreement πom the list below.                                          |        |
| The follow<br>Type<br>Bus<br>* U<br>No<br>Type<br>Busir                | wing active agreements wer<br>we : NMO Status : Active<br>siness Unit : External S<br>Jnable to assign this agree<br>to producer upline for this ag-<br>: Managing General Agent<br>ness Unit : External Sy                                             | e found for PARK<br>s Start Date :<br>system ID : 24524<br>ment as parent be<br>greement.<br>Status : Activ<br>stem ID : 3957                 | AVENUE SERV<br>03-09-2010<br>1354 Level I<br>because it has no<br>ee Start Date<br>Level ID :                         | ICE CORPORA<br>End Date :<br>ID :<br>ot yet been ass<br>e : 09-26-2012                        | Hon, Please select the approp<br>Hierarchy Template :<br>ligned a hierarchy template.                           | rrate parent agreement trom the list below.<br>Template : GA to MGA-MGA Agreement   |        |
| The follow<br>Type<br>Bus<br>V<br>No<br>Type<br>Busir<br>(• Pro<br>AD\ | wing active agreements were<br>we : NMO Status : Active<br>siness Unit : External S<br>Inable to assign this agree<br>a producer upline for this ag<br>: : Managing General Agent<br>ness Unit : External Sy<br>boducer Upline<br>VANCED INSURANCE UNIT | e found for PARK<br>start Date :<br>system ID : 24524<br>ment as parent be<br>greement.<br>Status : Activ<br>stem ID : 3957<br>DERWRITERS, LL | AVENUE SERV<br>03-09-2010<br>1354 Level I<br>accuse it has no<br>e Start Dat<br>Level ID :<br>Leve<br>MGA<br>.C Agree | ICE CORPORA<br>End Date :<br>ID :<br>ot yet been ass<br>e : 09-26-2012<br>I<br>- MGA<br>ement | IION, Prease select the approp<br>Hierarchy Template :<br>igned a hierarchy template.<br>? End Date : Hierarchy | riate parent agreement from the list below.<br>Template : GA to MGA - MGA Agreement |        |

Note that you cannot link to an upline agreement that does not have a hierarchy template in force.

Click the radio button to the left of the agreement you want to link to. In this case, it is the agreement that is governed by the GA to MGA hierarchy template under the MGA agreement type.

Click the **Select Agreement** button. The **Assign Parent Agreement** page will redisplay once more.

Test for 10795

in as Valued User

Select Template Return

Company Mutual Insurance Company

Now, you can see quite clearly where your Agent agreement is going to fit in the MGA agreement hierarchy. It will serve as the base level in the Agent to GA to MGA hierarchy. You can see the specific names of the producers that will be in the agent's upline.

To enforce this set of relationships, select the correct hierarchy template by clicking its associated radio button.

### Then, click the Select

**Template** button. The agent's agreement information will redisplay in the **Review/Update Agreement** page.

Please select the hierarchy template to assign to the current agreement:

Vertafore

ADVANCED INSURANCE UNDERWRITERS, LLC

This hierarchy has been effective since: 09-26-2012

Agent to GA to MGA - MGA Agreement

PARK AVENUE SERVICE CORPORATION

Current Agreemen

Producer Upline

🎩 TRIBBLE, JACK D

Name

Name

Producer Manager™

NPN

•

SSN

The selected parent agreement will give the current agreement the following upline

Assign Parent Agreement

Managing General Agent

Level

Base Level

Agent - MGA Agreement

MGA - MGA Agreement

GA - MGA Agreement

Status Type

Active

Note: Any hierarchy history on the child agreement that has been recorded since the selected effective date will be overwritten with this new hierarchy

Description

Now, in the **Agreement Hierarchy** data section, you can view the agent's entire upline, with relationships at each level spelled out.

In the **Actions** column, you can review or edit the parent agreements. You can also quickly break the parent/child relationship between the agent's agreement and that of the agent's immediate upline (in this case, the GA). Be aware that this only breaks the hierarchical relationship between agreements; it does not delete or inactivate any agreement.

Take a look at the **Child Agreements** data section. You can see that, in this case, the agent has no

| Vertafore                                                            | e Produce               | r Manager™                         |                       |                 |                  |                                                | Test fo                    | r 1079.<br>er Logout |
|----------------------------------------------------------------------|-------------------------|------------------------------------|-----------------------|-----------------|------------------|------------------------------------------------|----------------------------|----------------------|
| Licensing - Compani                                                  | es - Inquiries -        | Express Service                    | es 👻 Admini           | stration        | •                | ł                                              | 🛞 💌 🔍 Producer Quick Searc | h                    |
|                                                                      |                         | Revi                               | iew/Updat             | e Agr           | eement           |                                                |                            |                      |
| Name                                                                 | SSN                     | NPN                                | Status<br>Active      | Type<br>Managin | g General Age    | Company<br>ent Mutual Insurance C              | Search A<br>Company        | greemen              |
| <sup>⊞</sup> Expand All<br>Agreement Details<br>Additional Producers | Compa<br>Agreei         | inies<br>nent Hierarchy            |                       | Child A         | greements        | Com                                            | nments                     |                      |
| □ Agreement Details                                                  |                         |                                    |                       |                 |                  |                                                |                            | То                   |
| Primary Producer Type<br>Primary Producer Name<br>External System ID | C F<br>TRIBBLE, JAC     | rm<br>< D<br>353446   JMIS   Y   . | Indiv<br>Active       | vidual<br>•     |                  | EIN/SSN<br>NPN                                 | Add External               | System IC            |
| Business Unit                                                        |                         |                                    |                       |                 |                  |                                                |                            |                      |
| Type                                                                 | Managing General A      | gent 💌                             |                       |                 |                  | Custom                                         |                            |                      |
| status                                                               | Active                  |                                    | 1                     | erminati        | on Reason        |                                                | ▼                          |                      |
| Begin Date                                                           | 09-26-2012              |                                    | E                     | ind Date        |                  |                                                |                            |                      |
| Level ID                                                             | I                       |                                    | N                     | Manager         | Level ID         |                                                |                            |                      |
| <sup>⊞</sup> Additional Producer<br>∃ Companies                      | s                       |                                    |                       |                 |                  |                                                |                            | Save<br>To<br>To     |
| Company<br>Multual Insurance Company                                 |                         |                                    |                       |                 | Status           | Begin Date                                     | End Date                   |                      |
| mutual insurance company                                             |                         | A                                  | dd/Update/Del         | lete Cor        | npanies          | 03-20-2012                                     |                            |                      |
| Agreement Hierarch                                                   | v                       |                                    |                       |                 |                  |                                                |                            | То                   |
| Producer Name                                                        |                         | Туре                               | Status Start Da       | te End<br>Date  | Business<br>Unit | Hierarchy Template                             | Lev<br>ID                  | Action               |
| ADVANCED INSURANCE UNI                                               | DERWRITERS, LLC         | Managing General<br>Agent          | Active 09-26-<br>2012 |                 |                  | MGA Base Level - MGA Agr<br>Agreement level)   | eement (as MGA - MGA       | <b>63</b>            |
| PARK AVENUE SERVICE COP                                              | RPORATION               | Managing General<br>Agent          | Active 09-26-<br>2012 |                 |                  | GA to MGA - MGA Agreemen<br>Agreement level)   | nt (as GA-MGA              | × /                  |
| TRIBBLE, JACK D                                                      |                         | Managing General<br>Agent          | Active 2012           |                 |                  | Agent to GA to MGA - MGA .<br>Agreement level) | Agreement (as Agent - MGA  |                      |
| Key: 🔛 = View 🖋 = Change                                             | Assigned Parent Agreeme | nt 🗙 = Remove Link to              | Assigned Parent A     | Agreemen        |                  |                                                |                            |                      |
| Child Agreements                                                     |                         |                                    |                       |                 |                  |                                                |                            | То                   |
| No child agreements.                                                 |                         |                                    |                       |                 |                  |                                                |                            |                      |
| Comments                                                             | Lard Mar                | ified Date                         |                       |                 |                  | Commont                                        |                            | То                   |
| Date                                                                 | Last Mod                | Ad                                 | ld/Update/Dele        | ete Com         | ments            | comment                                        |                            |                      |
| Delete Agreement                                                     |                         |                                    |                       |                 |                  |                                                |                            | Return               |

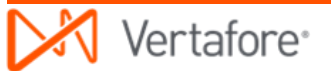

downline relationships in the same agreement hierarchy. However, were you to review the **Child Agreements** data section of any of the agent's upline producers, you would see names of those producers' downlines and agreement information listed.

Note also the **Delete Agreement** button at the bottom right of the page. You can delete an agreement only as long as it does not have child agreements (i.e., a downline). So, for example, if you wanted to delete each agreement in a hierarchy, you would have to start at the base level of the hierarchy and work your way up to the top. If an agreement has a downline, the **Delete Agreement** button is grayed out and unavailable for use.

# Transfer Downline Agreements to a Different Parent Agreement

In the course of business, an existing sales hierarchy may need to be broken and re-arranged. An example might be when an agency closes one of its branches and transfers all or some of the agents in that branch to a different branch. Another might be when a brokerage buys out a competing brokerage, requiring the transfer of existing commission hierarchies to new uplines.

When these events occur, Producer Manager makes it easy to update the agreements and hierarchy information on all affected producer records.

However, the procedure will work only if the following rules are acknowledged:

- A new parent producer must have an active agreement with a compatible hierarchy template
- The agreement type associated with the hierarchy template of a new parent agreement must be the same agreement type as are associated with downline hierarchy templates
- The base level of the hierarchy template governing a new parent agreement must be either:
  - Identical to the base level of the hierarchy template of the original parent agreement

OR

- ✓ Configured as an Allowed Parent Level in the hierarchy template of the original parent agreement. (For more information, see page 13.)
- The effective date of the downline hierarchy transfer must be on or after the start date of a new parent agreement
- The system will allow the underwriting company(ies) associated with a new parent agreement to be different from that of an original parent agreement

Let's see how this is done...

First, open the record of the upline producer with child agreements (downline) you want to transfer to a different upline.

In the Quick Links box on the Review/Update Producer page, click the Agreements link. This will navigate you rapidly to the Agreements data section.

Click the **Edit** link. The **Review/Update Agreements** page will open.

| Vertafore                                                                                                    | Producer Manage                                                                                                    | r <sup>TM</sup>                                                                       |                                                                            |                                                    | Test for              | 10795                             |
|----------------------------------------------------------------------------------------------------|----------------------------------------------------------------------------------------------------|---------------------------------------------------------------------------------------|----------------------------------------------------------------------------|----------------------------------------------------|-----------------------|-----------------------------------|
| Licensing Companies                                                                                                    | - Inquiries - Express Se                                                                                                    | ervices - Administrati                                                                | on 👻                                                                       |                                                    | Producer Quick Search | Logour                            |
|                                                                                                    |                                                                                                    | Deview// Indet                                                                        | <b>-</b> :                                                                 |                                                    |                       |                                   |
|                                                                                                    |                                                                                                    | Review/update                                                                         | e Firm                                                                     |                                                    | Search P              | Producer                          |
| FIRST AMERICAN INS AGC                                                                                                    | CY INC Unrated 41 41                                                                                                    | Active BU                                                                             | NPN                                                                        | Reside                                             | nt States             | Touucer                           |
| 00-9946751                                                                                                    | ISC States                                                                                                    | Active 50                                                                             |                                                                            | Wiscor                                             | nsin                  |                                   |
| Expand All                                                                                                    |                                                                                                    |                                                                                       |                                                                            |                                                    |                       |                                   |
| Firm Details<br>Comments<br>Producer Business Rules<br>Resident States                                                                                                    | Licenses/Qualificatio<br>Appointments<br>Agreements<br>Individu Associatio                                                                                                    | ons FINR/<br>Busin<br>Requ<br>ons Lice                                                | A Information<br>ess Units<br>ired Items<br>se Applications                |                                                    |                       |                                   |
| External Sys IDs<br>Contact Information<br>Address History                                                                                                    | Aliases<br>Data Reconciliation<br>State Producer Num                                                                                                    | Produ<br>Trans<br>bers                                                                | ict Certifications<br>action History                                       |                                                    |                       |                                   |
| □ Firm Details                                                                                                    | Quick Sync Producer                                                                                                    | New PX Request                                                                        | Verify Produce                                                             | er Authorization                                   |                       | Тор                               |
| Firm ID 52452                                                                                                    | Status Pending 👻                                                                                                    | Effective Date                                                                        | 08-19-2002                                                                 | Term Date                                          |                       |                                   |
| Name<br>FIRST AMERICAN INS AGCY IN<br>Firm Type<br>Corporation                                                                                                    | NC<br>Distribution Char                                                                                                    | nnel                                                                                  | EIN<br>00-9946751<br>NPN                                                   | Captive<br>Bank Affiliated<br>Indirect Appointment | s Preferred           |                                   |
|                                                                                                    |                                                                                                    |                                                                                       |                                                                            |                                                    |                       |                                   |
| EFT Information<br>Routing Nbr                                                                                                    | Account Nbr                                                                                                    | Acco                                                                                  | unt Type                                                                   |                                                    | Clear EFT Infor       | mation                            |
| EFT Information<br>Routing Nbr<br>Institution Type                                                                                                    | Account Nbr<br>Name                                                                                                    | Accor                                                                                 | unt Type                                                                   | State                                              | Clear EFT Infor       | mation                            |
| EFT Information<br>Routing Nbr<br>Institution Type<br>Account Owner                                                                                                    | Account Nbr<br>Name                                                                                                    | Accor<br>City<br>EFT I                                                                | unt Type<br>▼<br>E-Mail Address                                            | State                                              | Clear EFT Infor       | mation                            |
| EFT Information<br>Routing Nbr<br>Institution Type<br>Account Owner<br>Rate this Producer:                                                                                                    | Account Nbr<br>Name                                                                                                    | Accol<br>City<br>EFT I                                                                | unt Type<br>T                                                              | State                                              | Clear EFT Infor       | mation<br>Cancel                  |
| EFT Information<br>Routing Nbr<br>Institution Type<br>Account Owner<br>Rate this Producer:<br>Comments                                                                                                    | Account Nbr<br>Name                                                                                                    | Acco<br>City<br>EFT I                                                                 | E-Mail Address                                                             | State                                              | Clear EFT Infor       | mation<br>Cancel<br>Top           |
| EFT Information Routing Nbr Institution Type Account Owner Rate this Producer: Comments Date Date                                                                                                    | Account Nbr<br>Name                                                                                                    | Accol                                                                                 | E-Mail Address                                                             | State                                              | Clear EFT Infor       | Cancel<br>Top                     |
| EFT Information Routing Nbr Institution Type Account Owner Rate this Producer: Comments Agreements Agreements                                                                                                    | Account Nbr<br>Name                                                                                                    | Accol                                                                                 | E-Mail Address                                                             | State                                              | Clear EFT Infor       | Cancel<br>Top<br>Top              |
| EFT Information Routing Nbr Institution Type Account Owner Rate this Producer: Comments Agreements Type Status Status Date                                                                                                    | Account Nbr<br>Name                                                                                                    | Acco<br>City<br>EFT I                                                                 | E-Mail Address                                                             | State                                              | Clear EFT Infor       | Cancel<br>Top<br>Top<br>reement   |
| EFT Information Routing Nbr Institution Type Account Owner Rate this Producer: Comments Comments Agreements Type Status Status Date GA Active 09-27-201 GA Active 09-27-201                                                                                                    | Account Nbr<br>Name                                                                                                    | Acco<br>City<br>EFT I                                                                 | E-Mail Address                                                             | State                                              | Clear EFT Infor       | Cancel<br>Top<br>Teement          |
| EFT Information Routing Nbr Institution Type Account Owner Rate this Producer: Comments Comments Agreements Type Status Status Date GA Active 09-27-201 External System I0 CAPIS System I83.4                                                                                                    | Account Nbr<br>Name                                                                                                    | Acco<br>City<br>EFT I<br>lighest Upline Producer<br>Begin Date End Date<br>09-27-2012 | E-Mail Address                                                             | State                                              | Clear EFT Infor       | Cancel<br>Top<br>Teement          |
| EFT Information<br>Routing Nbr<br>Institution Type<br>Account Owner<br>Rate this Producer:<br>Comments<br>Comments<br>Agreements<br>Type Status Status bat<br>GA Active 09-27-201<br>External System I8 34<br>CAPIS System I8 34<br>Commission Detail<br>Additional Producer<br>Bagreement Hierarch                                                                                                    | Account Nbr<br>Name                                                                                                    | Acco<br>City<br>EFT I<br>lighest Upline Producer<br>Begin Date End Date<br>09-27-2012 | E-Mail Address                                                             | Comment<br>(as EGAlevel)                           | Clear EFT Infor       | Cancel<br>Top<br>reement<br>Edit  |
| EFT Information<br>Routing Nbr<br>Institution Type<br>Account Owner<br>Rate this Producer:<br>Comments<br>Comments<br>Agreements<br>Type Status Status Date<br>CAPIS System 183 4<br>CAPIS System 183 4<br>CAPIS System 183 4<br>Capital System 183 4<br>Capital System 183 | Account Nbr<br>Name                                                                                                    | Acco<br>City<br>EFT I<br>Highest Upline Producer<br>Begin Date End Date<br>09-27-2012 | E-Mail Address                                                             | State                                              | Clear EFT Infor       | Top<br>Top<br>Teement             |
| EFT Information<br>Routing Nbr<br>Institution Type<br>Account Owner<br>Rate this Producer:<br>Comments<br>Comments<br>Agreements<br>Type Status Status Date<br>CAPIS System 183 4<br>CAPIS System 183 4<br>CAPIS System 183 4<br>CAPIS System 183 4<br>CAPIS System 183 4<br>CAPIS System 183 4<br>Commission Detail<br>Additional Producer<br>Bagreement Hierarch<br>No par Agreements (<br>Third Agreements (                                                                                                    | Account Nbr<br>Name                                                                                                    | Acco<br>City<br>EFT I<br>Highest Upline Producer<br>Begin Date End Date<br>09-27-2012 | Hierarchy Template                                                         | State                                              | Clear EFT Infor       | Cancel<br>Top<br>Teement<br>Edit  |
| EFT Information<br>Routing Nbr<br>Institution Type<br>Account Owner<br>Rate this Producer:<br>Comments<br>Comments<br>Agreements<br>Type Status Status Date<br>CAPIS System 183 4<br>CAPIS System 183 4<br>Commission Details<br>Additional Producer<br>B Agreement Hierarch<br>No partent egreements<br>Child Agreements (<br>Producer Hame<br>G/ALDINI, JAMES                                                                                                    | Account Nbr<br>Name<br>Last Modified Date<br>Last Modified Date<br>Business Unit H<br>12<br>12522     Y   Active<br>s<br>rs<br>nies<br>hy<br>net has been assigned.<br>(1 Active® Last Date<br>GA 09-27-2012                          | Acco<br>City<br>EFT I<br>Highest Upline Producer<br>Begin Date End Date<br>09-27-2012 | Hierarchy Template EGA - GA Agreement archy Template to EGA - GA Agreement | State                                              | Clear EFT Infor       | Cancel<br>Top<br>reement<br>Edit  |
| EFT information Routing Nbr Institution Type Account Owner Account Owner Comments Comments Comments Comments Type Status Status Date Commission Details Commission Details Commission De                                                                                                    | Account Nbr<br>Name<br>Last Modified Date<br>Last Modified Date<br>Business Unit H<br>12<br>12522    Y   Active<br>s<br>rs<br>nies<br>hy<br>hy<br>tent has been assigned.<br>(1 Active@ Inactive)<br>Type_Stant Date<br>GA 09-27-2012 | Acco<br>City<br>EFT I<br>Ighest Upline Producer<br>Begin Date End Date<br>09-27-2012  | Hierarchy Template<br>EGA- GA Agreement                                    | State                                              | Clear EFT Infor       | Cancel<br>Top<br>recement<br>Edit |

With the **Review/Update** Agreement page open, click the **Child** Agreements link in the Quick Links box at the top of the page. This will navigate you to the expanded Child Agreements data section. Here you can see the first downline agreement under the selected agreement. Be aware that below the first downline agreement, many more dependent agreements may exist.

In the Child Agreements data section, click the Move Children to Another Agreement link. The Reassign Downline to a new Parent Agreement page will open.

If the original parent producer has other active agreements, they will display on this page. You can transfer the downline from one of a producer's multiple agreements to a different agreement, as long the same rules are followed. (See bullet points on page 21.)

|                             |         |                   |                        |            |               |                  |             |                       |              | Test f            | or 10795   |
|-----------------------------|---------|-------------------|------------------------|------------|---------------|------------------|-------------|-----------------------|--------------|-------------------|------------|
| Vertafore                   | ,       | Producer N        | lanager™               |            |               |                  |             |                       | Logg         | ed in as Valued U | ser Logout |
| Licensing - Companie        | 25 -    | Inquiries 👻 I     | Express Services       | Admini     | stration 👻    |                  |             |                       | 🔞 🔭 🔍 Pr     | oducer Quick Sea  | rch        |
|                             |         |                   |                        |            |               |                  |             |                       |              |                   |            |
|                             |         |                   | Review                 | w/Updat    | e Agree       | ment             |             |                       |              |                   |            |
|                             |         |                   |                        |            |               |                  |             |                       |              | Search            | Agreement  |
| Name                        | GCY IN  | с                 | EIN<br>00-             | 9946751    | NPN           | Status<br>Active | Type<br>GA  | Company<br>Hartford I | nsurance Com | npany             |            |
| Expand All                  |         |                   |                        |            |               |                  |             |                       |              |                   |            |
| Agreement Details           |         | Companie          | S                      |            | Child Agree   | ements           |             | С                     | omments      |                   |            |
| Additional Producers        |         | Agreemer          | t Hierarchy            |            |               |                  |             |                       |              |                   |            |
| □ Agreement Details         |         |                   |                        |            |               |                  |             |                       |              |                   | Тор        |
| Primary Producer Type       |         | Firm              | n                      | o In       | dividual      |                  |             | EIN/SSN               | 00-9946751   |                   |            |
| Primary Producer Name       | F       | FIRST AMERICA     | N INS AGCY INC         |            |               |                  |             | NPN                   |              |                   |            |
| External System ID          | (       | CAPIS System   8  | 3 412522     Y   Activ | e          | •             |                  |             |                       |              | Add External      | System ID  |
| Business Unit               |         | •                 |                        |            |               |                  |             |                       |              |                   |            |
| Туре                        | GA      |                   | -                      |            |               |                  | 🔲 Cu        | stom                  |              |                   |            |
| Status                      | Active  | •                 |                        | Т          | ermination F  | eason            |             |                       | •            |                   |            |
| Begin Date                  | 09-27-2 | 2012 🛄            |                        | E          | nd Date       |                  |             |                       | •            |                   |            |
| Level ID                    |         | ,                 |                        | Ν          | lanager Leve  | I ID             |             |                       |              |                   |            |
| Hierarchy Template          | EGA - G | A Agreement (as l | EGA level)             |            |               |                  |             |                       |              |                   |            |
| Payment Frequency           |         |                   | •                      |            |               | Conduct          | Business    | via DTCC              |              | -                 |            |
| Advance Commission          |         |                   |                        | -          |               | Percent          | of Advanc   | e                     |              |                   |            |
| Maximum Advance Amount      |         |                   |                        |            |               | Advance          | Transact    | ion Status            |              |                   | -          |
| Statement Distribution ID   |         |                   |                        |            |               |                  |             |                       |              |                   |            |
|                             |         |                   |                        |            |               |                  |             |                       |              |                   | Cove       |
| Additional Producers        |         |                   |                        |            |               |                  |             |                       |              |                   | Jave       |
| ■ Companies                 | •       |                   |                        |            |               |                  |             |                       |              |                   | Тор        |
| Agreement Hierarchy         | 1       |                   |                        |            |               |                  |             |                       |              |                   | Тор        |
| Child Agreements            |         |                   |                        |            |               |                  |             |                       |              |                   | Тор        |
| Producer Name               | Туре    | Start Date        | Business Unit          | Hier       | archy Templa  | te               |             |                       |              | Level ID          | Actions    |
| GIALDINI, JAMES             | GA      | 09-27-2012        |                        | IGA        | to EGA - GA A | greement (a      | as IGA leve | el)                   |              |                   | <b></b>    |
| Key: 🖾 = View               |         |                   |                        |            |               |                  |             |                       |              |                   |            |
| One active agreement found. |         |                   |                        |            |               | N                | love Chil   | dren to An            | other Agreer | nent              | -          |
| Date                        |         | Last Modifie      | d Date                 |            |               |                  | Con         | ment                  |              |                   | тор        |
| Julo                        |         | Last mounts       | Add/                   | Update/Del | ete Comme     | nts              | 001         |                       |              |                   |            |
|                             |         |                   |                        |            |               |                  |             |                       |              |                   |            |
| Delete Agreement            |         |                   |                        |            |               |                  |             |                       |              |                   | Return     |
|                             |         |                   |                        |            |               |                  |             |                       |              |                   |            |

| consing x Companie        |               | oquirioe 🔻 | Exprose Se |             | dministration -  |                    | Dendung (          | huish Casash |
|---------------------------|---------------|------------|------------|-------------|------------------|--------------------|--------------------|--------------|
| censing Companie          | 5 - 1         | iquines +  | Express 56 | ervices - A | diministration + |                    | Producer C         | UICK Search  |
|                           |               | _          |            |             |                  |                    |                    |              |
|                           |               | R          | eassign L  | ownline     | o a new Parer    | nt Agreement       |                    |              |
|                           |               |            |            |             |                  |                    |                    |              |
|                           |               |            |            |             |                  | Search f           | or a different Par | ent Agreemer |
| Producer Name             | <b>∱</b> Type | Status     | Start Date | End Date    | Business Unit    | Hierarchy Template | Level ID           | Actions      |
| Nothing found to display. |               |            |            |             |                  |                    |                    |              |
| lo results found.         |               |            |            |             |                  |                    |                    | Previous     |
|                           |               |            |            |             |                  |                    |                    |              |
|                           |               |            |            |             |                  |                    |                    |              |

But for our example here, we want to transfer the producer's downline to a different producer altogether.

Click the Search for a different Parent Agreement link.

On this page, you must search for the producer to which you want to transfer the original producer's downline.

Use your standard search techniques to locate the new parent producer's agreement.

|                    | rtafore                | Producor Man          | agorTM                      |                                            |            | _         | Test               | for 1079  |
|--------------------|------------------------|-----------------------|-----------------------------|--------------------------------------------|------------|-----------|--------------------|-----------|
| V VC               | italore i              | Producer Man          | ager                        |                                            |            |           | ogged in as Valued | User Logo |
| Licensing 👻        | Companies 👻 1          | Inquiries 👻 Expr      | ess Services 🔻 Adr          | ministration 🔻                             |            | <b>3</b>  | Producer Quick Se  | earch     |
|                    |                        |                       | Review/Upd<br>Searcl        | late Agreement<br>h Producer               |            |           |                    |           |
| Producer Type      | e © Firm               | O Individual Licensee | )                           |                                            |            |           |                    |           |
| Please enter at le | east one of the searcl | h criteria below:     |                             |                                            |            |           |                    |           |
| Firm Name          | fidelity               |                       |                             |                                            |            |           |                    |           |
| EIN                |                        | NPN                   |                             | Active Busines                             | s Unit     |           | •                  |           |
| License Numb       | er                     |                       |                             | License State                              |            |           |                    | -         |
| Extornal Syste     | m ID                   |                       |                             | Drimany Extorn                             |            |           |                    |           |
| External Syste     |                        |                       |                             | Frinary Externa                            |            | N.        |                    |           |
| Records Per Page   | e: 10 🔻                |                       |                             |                                            |            |           | Search             | Cance     |
| Displaying 1 - 10  | (of 20 matching recor  | rds)                  |                             |                                            |            |           |                    | Page 1 or |
| Name 🔺             |                        |                       | EIN                         | License State/#                            | <u>NPN</u> | Active BU | City               | State     |
| FIDELITY & BUR     | GLARY X/S-GEN RE       | -MUN                  | 00-9920938                  |                                            |            |           |                    |           |
| FIDELITY & BUR     | GLARY X/S-GEN RE       | -MUN                  | 00-9938238                  |                                            |            |           |                    |           |
| FIDELITY & CAS     | UALTY CO OF NY         |                       | 00-9928336                  |                                            |            |           |                    |           |
| FIDELITY & SUR     | ETY BONK_CONSUL        | ING                   | 46-3089052                  |                                            |            |           | FIWORIH            | IX        |
| FIDELITY AND C     | A SUALTY CO            |                       | 00-9948698                  |                                            |            |           |                    |           |
| FIDELITY AND C     | A SUALTY CO            |                       | 00-9941950                  |                                            |            |           |                    |           |
|                    |                        |                       | 00-3530032                  |                                            |            |           |                    |           |
|                    | EPOSIT COMPANY         |                       | 00-9923586                  |                                            |            |           |                    |           |
| FIDELITY ASSO      | CIATES INC             |                       | 00-9913616                  |                                            |            |           |                    |           |
| Displaving 1 - 10  | (of 20 matching recor  | rds)                  |                             |                                            |            |           |                    | Page 1 of |
|                    | (                      | ,                     |                             |                                            |            |           |                    |           |
|                    |                        |                       |                             |                                            |            |           | Go To Page:        | 1 🔻 Go    |
|                    |                        |                       |                             |                                            |            |           |                    | Nex       |
|                    |                        |                       |                             |                                            |            |           |                    |           |
|                    |                        |                       | Home   H<br>Convright @ 200 | elp   Contact Us<br>3-2012 Vertafore, Inc. |            |           |                    |           |

Once you have located the new parent producer, click the **Choose New Parent Agreement** button in the **Actions** column.

The Move Children to Another Agreement page will open.

| Vertafore Pr                         | oducer   | Mana   | ger™         |              |               | Logged                                | Test 1<br>n as Valued | for 102<br>User Log |
|--------------------------------------|----------|--------|--------------|--------------|---------------|---------------------------------------|-----------------------|---------------------|
| icensing - Companies - Inq           | uiries 👻 | Expres | s Services 👻 | Adminis      | stration –    | 🐼 🎽 🔍 Produ                           | icer Quick Se         | arch                |
|                                      | Re       | assigi | n Downlii    | ne to a i    | new Parent    | t Agreement<br>Search for a different | Parent Ag             | reement             |
| Producer Name                        | ↑Type    | Status | Start Date   | End Date     | Business Unit | Hierarchy Template                    | Level ID              | Actions             |
| FIDELITY & CASUALTY CO OF NY         | GA       | Active | 09-27-2012   |              |               | EGA - GA Agreement (as EGA level)     |                       | <b>R</b>            |
| Key: 📴 = Choose New Parent Agreement |          |        |              |              |               |                                       |                       |                     |
| Dne result found.                    |          |        |              |              |               |                                       | P                     | revious             |
|                                      |          |        |              | ome i Help I | Contact lie   |                                       |                       |                     |

Review the information on the **Move Children to Another Agreement** page.

The **New Parent Agreement** section displays basic information about the producer agreement that is poised to become the new parent agreement.

The **Step 1** section displays all of the producers with immediate downline agreements with the original parent producer.

| ensing Com       | nanies – In                                                                           | nguirie                                  |        | Express Se                                             | ervices 🔻                  | Administration          |                     | _           |                              | Producer O | uick Search |
|------------------|---------------------------------------------------------------------------------------|------------------------------------------|--------|--------------------------------------------------------|----------------------------|-------------------------|---------------------|-------------|------------------------------|------------|-------------|
|                  |                                                                                       |                                          |        |                                                        |                            |                         |                     |             |                              | ,          |             |
|                  |                                                                                       |                                          |        | Move                                                   | Childrer                   | to Another              | Agreement           |             |                              |            |             |
| New Parent Agree | nent                                                                                  |                                          |        |                                                        |                            |                         |                     |             |                              |            |             |
| Producer Name    |                                                                                       | Туре                                     | Status | Start Date                                             | Business Un                | it Hierarchy Templ      | ate                 | Level ID    |                              |            |             |
| FIDELITY & CASUA | LTY CO OF NY                                                                          | GA                                       | Active | 09-27-2012                                             |                            | EGA - GA Agreer         | nent (as EGA level) |             |                              |            |             |
| STEP 2:          | GIALDINI,<br>One result found.<br>This hierarch<br>Note: Any hier<br>overwritten with | JAME:<br>y has l<br>rarchy l<br>h this n | S GA   | Active 09-2<br>ffective sin<br>on the child<br>rarchy. | ce: 09-27-20<br>agreements | 12<br>hat has been reco | IGA to EGA - GA A   | greement (a | s IGA level)<br>date will be |            |             |
|                  |                                                                                       |                                          |        |                                                        | Hor                        | un Heln I Contact II    |                     |             |                              | P          | revious     |

Click to select all of the downline agreements that you want to transfer from the original parent to the new parent. (Depending on the circumstances, you may not wish to transfer all downline agreements.)

The **Step 2** section allows you to change the date on which the newly reorganized hierarchy, with its transferred downline agreements, will be effective. You can either accept the default date of the current date, or you can backdate it to any date that is after the **Start Date** of the new parent agreement (displayed in the **New Parent Agreement** section).

When you are finished, click the **Save** button.

The new parent agreement will display the new immediate downline agreements. Additionally, all agreements that are downline to the new parent agreement will display the new hierarchy.

### **Review Agreement Hierarchy History**

For audit purposes, Producer Manager keeps track of changes to a producer's agreement hierarchy. You can easily view the historical log directly within a producer's agreement information.

First, be sure that the **View Agreement Hierarchy History** permission is enabled on the **Maintain Security Role** page for security role that is attached to your Producer Manager user account.

Then, open in the **Review/Update Agreement** page the agreement information of the producer whose hierarchy history you want to review. (To review how to do this, see page 22.)

Click the **Agreement Hierarchy** link in the **Quick Links** box at the top of the page. The **Agreement Hierarchy** data section will expand.

Click the View Agreement Hierarchy History link at the bottom of the Agreement Hierarchy data section.

The View Agreement Hierarchy History page will open.

| Vertafor                  | د          | Drad      | ucor Managori          | M                 |                   |          |                       | Test for             | 10795    |
|---------------------------|------------|-----------|------------------------|-------------------|-------------------|----------|-----------------------|----------------------|----------|
|                           | es v       | Inquirie  | es T Express Serv      | vices - Adı       | ministration 🔻    |          | Logg                  | ed in as Valued User | Logout   |
|                           |            | Inquin    |                        |                   | innocración       |          |                       |                      |          |
|                           |            |           | R                      | eview/Upd         | late Agree        | ment     |                       |                      |          |
|                           |            |           |                        |                   | 01-1              | <b>T</b> | 2                     | Search A             | greement |
| A GA, GABE                |            | 5         | 51                     | NPN               | Active            | GA       | Regulated Company     |                      |          |
|                           |            |           |                        |                   |                   |          | 0 1 2                 |                      |          |
| Expand All                |            |           |                        |                   |                   |          |                       |                      |          |
| Agreement Details         |            | С         | ompanies               |                   | Child Agreer      | nents    | Comments              |                      |          |
| Additional Producers      |            | A         | greement Hierarchy     |                   |                   |          |                       |                      |          |
| □ Agreement Details       |            |           | $\Box$                 |                   |                   |          |                       |                      | Тор      |
| Primary Producer Type     |            |           | 🔿 Firm                 | ۲                 | Individual        |          | EIN/S SN              |                      |          |
| Primary Producer Name     | G          | A, GAB    | E                      |                   |                   |          | NPN                   |                      |          |
| External System ID        | A          | gency (   | Code   509004000     N | Active            | *                 |          |                       | Add External S       | ystem ID |
| Business Unit             |            | ~         |                        |                   |                   |          |                       |                      |          |
| Туре                      | GA         |           | 4                      |                   |                   |          | ] Custom              |                      |          |
| Status                    | Active     | ~         |                        |                   | Termination F     | leason   | ~                     |                      |          |
| Begin Date                | 03-01-2    | 009       | •                      |                   | End Date          |          |                       |                      |          |
| - Level ID                |            |           |                        |                   | Manager Lev       | A ID     |                       |                      |          |
| Hierarchy Template        | GA (as (   | GA level) |                        |                   |                   |          |                       |                      |          |
| Payment Frequency         |            |           | *                      |                   |                   | Conduct  | Business via DTCC     | ~                    |          |
| Advance Commission        |            |           | ~                      |                   |                   | Percent  | of Advance            |                      | 1        |
| Maximum Advance Amount    |            | Ì         |                        |                   |                   | Advance  | Transaction Status    | ~                    | - I      |
| Statement Distribution ID |            | [         |                        |                   |                   |          |                       |                      |          |
|                           |            |           |                        |                   |                   |          |                       |                      | Save     |
| Additional Producer       | S          |           |                        |                   |                   |          |                       |                      | Тор      |
| Companies                 |            |           |                        |                   |                   |          |                       |                      | Тор      |
| □ Agreement Hierarch      | У          |           |                        |                   |                   |          |                       |                      | Тор      |
| Producer Name             | Туре       | Status    | Start Date             | End Date          | Business U        | nit Hi   | erarchy Template      | Level ID             | Actions  |
| NMO, NATE                 | NMU        | Active    | 01-01-2008             |                   |                   | N        | INIO (as ININO level) |                      |          |
| RMO, RON                  | RMO        | Active    | 02-01-2009             |                   |                   | R        | MO (as RMO level)     |                      | ×        |
| GA, GABE                  | GA         | Active    | 03-01-2009             |                   |                   | G        | A (as GA level)       |                      |          |
| Key: 🔯 = View 🖉 = Change  | e Assigned | Parent A  | greement X = Remove Li | nk to Assigned Pa | irent Agreement   |          |                       |                      |          |
| L                         |            |           |                        | View Agreeme      | ent Hierarchy His | story    |                       |                      |          |

The **Current Hierarchy** section at the top of the page always show the selected producer's currently effective upline.

The **Historical Hierarchy** section at the bottom of the page shows the producer's upline as of the date displaying in the **View Hierarchy as of** field.

You can enter any date in this field to view the producer's upline as of the entered date. Use the *mm*-

| V ver            | laiore           | Produ     | cer manager                     |                 |                    |         | Log                | ed in as Valued Us    | er Logout  |
|------------------|------------------|-----------|---------------------------------|-----------------|--------------------|---------|--------------------|-----------------------|------------|
| Licensing 👻      | Companies 👻      | Inquiries | <ul> <li>Express Ser</li> </ul> | vices 👻 Adn     | ninistration 👻     |         | 🐼 🗂 🔍 F            | roducer Quick Searc   | :h         |
|                  |                  |           | View                            | Agreemen        | t Hierarchy        | History | /                  |                       |            |
| Namo             |                  | 661       |                                 | NDN             | Statuo             | Tuno    | Company            | Search                | Agreeme    |
| SA, GABE         |                  | 330       |                                 | nrn             | Active             | GA      | Regulated Company  |                       |            |
| Current Hierar   | chv              |           |                                 |                 |                    |         |                    |                       |            |
| Producer Name    | Туре             | Status    | Start Date                      | End Date        | Business Unit      |         | Hierarchy Template | Level ID              | Action     |
| NMO, NATE        | NMO              | Active    | 01-01-2008                      |                 |                    |         | NMO (as NMO level) |                       | <b>2</b>   |
| RMO, RON         | RMO              | Active    | 02-01-2009                      |                 |                    |         | RMO (as RMO level) |                       | <b>5</b>   |
| GA, GABE         | GA               | Active    | 03-01-2009                      |                 |                    |         | GA (as GA level)   |                       |            |
| Key: 🔛 = View    |                  |           |                                 |                 |                    |         |                    |                       |            |
| View Hierarchy : | as of 03-14-2009 |           | View H                          | lierarchy as of | 10-01-2009         | • View  | View               | lierarchy as of 01    | -01-2010   |
| Historical Hier  | archy            |           |                                 |                 |                    |         | Va                 | lid from 03-15-2009 t | 0 12-31-20 |
| Producer Name    |                  |           | Туре                            |                 | Hierarchy Template | •       |                    |                       | Actio      |
| NMO, NED         |                  |           | NMO                             |                 | NMO (as NMO leve   | I)      |                    |                       | <b>1</b>   |
| RMO, RON         |                  |           | RMO                             |                 | RMO (as RMO leve   | I)      |                    |                       | <b>6</b>   |
|                  |                  |           | GA                              |                 | GA (as GA level)   |         |                    |                       |            |
| GA, GABE         |                  |           |                                 |                 |                    |         |                    |                       |            |

*dd-yyyy* date format, or click the **Calendar** button to open a popup calendar from which you can click to select a date. Then, click the **View** button.

In the example above, the user has chosen to view the selected producer's agreement upline as of October 1, 2009. Note that by looking at the top right of the **Historical Hierarchy** section you can view the exact time period during which the historical upline was valid.

The View Agreement Hierarchy History page also offers navigational links to historical data. Click the View Hierarchy as of [date] link to view the selected producer's historical upline as it stood on the first day of its period of effectiveness.

| Ve Ve          | rtafore            | Produc    | er Manage                      | ттм            |                    |        |                    | Test for<br>Logged in as Valued U | o <mark>r 10795</mark><br>ser Logout |
|----------------|--------------------|-----------|--------------------------------|----------------|--------------------|--------|--------------------|-----------------------------------|--------------------------------------|
| Licensing 👻    | Companies 👻        | Inquiries | <ul> <li>Express Se</li> </ul> | rvices - Ad    | ministration 👻     |        | 3                  | 🛛 🔍 Producer Quick Sea            | rch                                  |
|                |                    |           | View                           | Agreeme        | nt Hierarchy H     | listor | у                  | Searc                             | h Agreement                          |
| Name           |                    | SSN       |                                | NPN            | Status             | Туре   | Company            | Obarc                             | Il Agreement                         |
| 🗸 GA, GABE     |                    |           |                                |                | Active             | GA     | Regulated Compar   | ıy                                |                                      |
| Current Hiera  | irchy              |           |                                |                |                    |        |                    |                                   |                                      |
| Producer Name  | Туре               | Status    | Start Date                     | End Date       | Business Unit      |        | Hierarchy Template | Level ID                          | Actions                              |
| NMO, NATE      | NMO                | Active    | 01-01-2008                     |                |                    |        | NMO (as NMO level) |                                   | <b>2</b>                             |
| RMO, RON       | RMO                | Active    | 02-01-2009                     |                |                    |        | RMO (as RMO level) |                                   | <b>23</b>                            |
| GA, GABE       | GA                 | Active    | 03-01-2009                     |                |                    |        | GA (as GA level)   |                                   |                                      |
| Key: 🔯 = View  |                    |           |                                |                |                    |        |                    |                                   |                                      |
| View Hierarchy | y as of 03-14-2009 |           | View                           | Hierarchy as o | f 10-01-2009       | View   | ]                  | View Hierarchy as of              | 01-01-2010 🔶                         |
| Historical Hie | erarchy            |           |                                |                |                    |        |                    | Valid from 03-15-200              | 9 to 12-31-2009                      |
| Producer Name  |                    |           | Тур                            | e              | Hierarchy Template |        |                    |                                   | Actions                              |
| NMO, NED       |                    |           | NM                             | C              | NMO (as NMO level) |        |                    |                                   | <b>64</b>                            |
| RMO, RON       |                    |           | RM                             | C              | RMO (as RMO level) |        |                    |                                   | <b>6</b>                             |
| GA, GABE       |                    |           | GA                             |                | GA (as GA level)   |        |                    |                                   |                                      |
| Key: 🕞 = View  |                    |           |                                |                |                    |        |                    |                                   |                                      |
|                |                    |           |                                |                |                    |        |                    |                                   | Return                               |

And here is what that looks like, in the example on the right.

When you are finished reviewing hierarchy history, click the **Return** button to go back to the selected producer's agreement information in the **Review/Update Agreement** page.

| Ver Ver            | tafore      | Produc    | er Manager                      | ſM              |                    |            |                              | Test for                | r 1079.<br>r. Logout |
|--------------------|-------------|-----------|---------------------------------|-----------------|--------------------|------------|------------------------------|-------------------------|----------------------|
| Licensing - (      | Companies 👻 | Inquiries | <ul> <li>Express Ser</li> </ul> | vices 👻 Adm     | inistration 👻      |            | S *                          | Roducer Quick Search    | h                    |
|                    |             |           | View                            | Agreemen        | t Hierarchy H      | listor     | y                            | _                       |                      |
| Name<br>& GA, GABE |             | SSN       |                                 | NPN             | Status<br>Active   | Type<br>GA | Company<br>Regulated Company | Search .                | Agreeme              |
| Current Hierar     | chy         |           |                                 |                 |                    |            |                              |                         |                      |
| Producer Name      | Туре        | Status    | Start Date                      | End Date        | Business Unit      |            | Hierarchy Template           | Level ID                | Actio                |
| NMO, NATE          | NMO         | Active    | 01-01-2008                      |                 |                    |            | NMO (as NMO level)           |                         | <b>6</b>             |
| RMO, RON           | RMO         | Active    | 02-01-2009                      |                 |                    |            | RMO (as RMO level)           |                         | <b>2</b>             |
| GA, GABE           | GA          | Active    | 03-01-2009                      |                 |                    |            | GA (as GA level)             |                         |                      |
| Key: 🔛 = View      |             |           |                                 |                 |                    |            |                              |                         |                      |
|                    |             |           | View H                          | lierarchy as of | 03-14-2009         | View       | ) v                          | /iew Hierarchy as of 03 | -15-2009             |
| Historical Hier    | archy       |           |                                 |                 |                    |            |                              | Valid from 03-01-2009 t | o 03-14-20           |
| Producer Name      |             |           | Тур                             | e               | Hierarchy Template | •          |                              |                         | Actic                |
| GA, GABE           |             |           | GA                              |                 |                    |            |                              |                         |                      |
|                    |             |           |                                 |                 |                    |            |                              |                         |                      |

# **Viewing and Exporting Agreement Data**

In this chapter, we will learn how agreement data maintained in producer records can be reviewed in aggregate through a number of standard Producer Manager inquiries (reports). Also, we will examine agreement data as it is made available for export to other systems.

## **Run Producer Hierarchy Inquiries**

Producer Manager offers several pre-built reports that you can run to get snapshot views of producers and their agreement and hierarchy information.

The agreements-related reports are available from the **Inquiries** menu. In the Producer Manager menu bar, select **Inquiries**, and then select **Producer Hierarchy**. A submenu will fly out, from which you can select the report you want.

Then, a page will open, specific to the selected report, on which you can enter report criteria.

Below is a summary of the **Producer Hierarchy** reports. For detailed information, consult the Producer Manager online help.

| Inquiries 🝷         |   |
|---------------------|---|
| All Reports         |   |
| Information         |   |
| Producer Management |   |
| Required Items      |   |
| Appointment         |   |
| Statistics          |   |
| System Information  | > |
| Producer Hierarchy  | > |
| Carrier Requests    |   |
|                     |   |

License Renewals Due New Producer Inquiry Producer Appointment Inquiry Report of Producers in a Hierarchy Producers with Missing Upline Hierarchy

### License Renewals Due Inquiry

Run the **License Renewals Due Inquiry** to find out which producers with recorded agreements have licenses that are coming up for renewal. If desired, filter the report by license state, business unit, or responsible staff member.

You also can limit the report results to include only producers whose agreements tie them to a specific upline producer.

| ✓ Vertafore Producer Manager™                                                                                              | Logged in as Valued User                                                                                                    |
|----------------------------------------------------------------------------------------------------|----------------------------------------------------------------------------------------------------|
| ensing • Companies • Inquiries • Express Services                                                                          | <ul> <li>Administration </li> <li>Administration </li> </ul>                                                                                                    |
| All Reports Recent Reports License Renewals Due                                                                            |                                                                                                    |
| Lice                                                                                                    | ense Renewals Due                                                                                                    |
| Find out when producers' licenses are up for renewal. You can                                                              | limit the report to show renewals due only for producers who report to a specified producer.                                                                                            |
| Due Dates<br>From 06-25-2012 🔯 to 07-31-2012 🔟                                                                             | Producer Status                                                                                                    |
| State 🗾                                                                                                    | License Status                                                                                                    |
| License Type<br>Accident & Sickness Agent<br>Adjuster (Firm)<br>Adjuster - DHS Texas<br>Adjuster Trainee<br>Adjusting Firm | Qualifications         1244         A & H - Ltd to Credit Health         AGY         Acc Hith or Sick Reinsurance         Acc. Hith & Sickness MGA         Accident & Health (P&C only) |
| Business Units 00001 00002 00003 00004 123TEST AAA                                                                         | ☐ Include "Do Not Contract"                                                                                                    |
| erarchy Downline<br>Restrict results to producers that report to a specific producer.<br>No producer selected.             |                                                                                                    |
|                                                                                                    |                                                                                                    |
|                                                                                                    | Submit Offline Car                                                                                                    |

|      | 9 - (21 -         | -                  |            |               |                |        |          |          |          | report_17164.>    | ls [Compatib | ility Mode] - M | licrosoft E: | xcel                   |                   |                            |                        |           | -                      | ø |
|------|-------------------|--------------------|------------|---------------|----------------|--------|----------|----------|----------|-------------------|--------------|-----------------|--------------|------------------------|-------------------|----------------------------|------------------------|-----------|------------------------|---|
| ile  | Home              | Insert             | Pa         | ge Layout     | Form           | ulas   | Data     | Review   | View     | Add-Ins Acr       | obat         |                 |              |                        |                   |                            |                        |           | ☆ 🕜 🗖                  | đ |
|      | 🖌 Cut<br>🗋 Copy 🔻 | 2                  | Arial      |               | · 10 ·         | A A    |          | = =      | 89/      | 📑 Wrap Text       | General      | · .0 .00        | Conditio     | anal Format            |                   | Insert Delete Format       | Fill +                 | A Eind &  |                        |   |
| 4    | 🍠 Format P        | ainter             | в 1        | Ū +           | 88 *   2       |        | · = ·    |          | 19- 19-  | Merge & Center    | * \$ * %     | , :00 ⇒:0       | Formatti     | ing * as Table         | * Styles *        | · · · · · ·                | Clear + Filter +       | Select *  |                        |   |
| Clip | oboard            | 5                  | -          | For           | nt             |        | 6        |          | Alignme  | int I             | a Nu         | nber 🕠          |              | Styles                 |                   | Cells                      | Editing                |           |                        |   |
| ,    | AG12              | •                  |            | Jx            |                | 0      |          |          |          |                   |              |                 |              | 17                     |                   |                            | b.                     |           |                        | - |
| A    | B<br>Sircon ID    | Prod La<br>ucer Na | nst<br>ame | First<br>Name | Middle<br>Name | Suffix | Firm Nan | ne       | н        |                   | SSN/EIN      | License State   | ł            | K<br>License<br>Number | License<br>Status | M<br>License Type          | Original Issue<br>Date | Expr Date | P<br>Business<br>Units | ; |
|      | 694653            |                    |            |               |                |        | CUSTON   | BENEF    | IT PROGI | RAMS INC          | 123456789    | California (CA) | )            | 0878383                | AC                | Non-Resident Producer Firr | n 6/12/1996            | 6/30/2012 | AWD                    |   |
|      | 694638            |                    |            |               |                |        | FARMING  | TON C    | )        |                   | 123456790    | Arizona (AZ)    | 1            | 64349                  | AC                | Non-Resident Producer Firr | n 6/26/1998            | 6/30/2012 | AWD                    |   |
|      | 739101            |                    |            |               |                |        | SECURI   | LA INS S | ERVICES  | INC               | 123456791    | Illinois (IL)   |              | 100306002              | AC                | Business Entity Producer   | 7/28/2004              | 7/28/2012 | AWD                    |   |
|      | 694653            |                    |            |               |                |        | CUSTON   | BENEF    | IT PROGI | RAMS INC          | 123456792    | West Virginia ( | WV)          | 100110212              | AC                | Business Entity Producer   | 4/25/2006              | 6/30/2012 | AWD                    |   |
|      | 694638            |                    |            |               |                |        | FARMING  | TON C    | )        |                   | 123456793    | Arizona (AZ)    | ٦            | 64349                  | AC                | Non-Resident Producer Firr | n 6/26/1998            | 6/30/2012 |                        |   |
|      | 697317            |                    |            |               |                |        | ACCG-G   | OVERNN   | IENT EM  | PLOYEE BENEFITS ( | 123456794    | Arizona (AZ)    |              | 133745                 | AC                | Non-Resident Producer Firr | n 6/14/2002            | 6/30/2012 |                        |   |
|      | 694725            |                    |            |               |                |        | BENEFIT  | ALLIAN   | CEINC    |                   | 123456795    | Utah (UT)       | 1            | 346084                 | AC                | Non-Res Producer Organiza  | tion 6/1/2010          | 6/30/2012 |                        |   |
|      | 694653            |                    |            |               |                |        | CUSTON   | BENEF    | IT PROGI | RAMS INC          | 123456796    | California (CA) | )            | 0878383                | AC                | Non-Resident Producer Firr | n 6/12/1996            | 6/30/2012 |                        |   |
|      | 697317            |                    |            |               |                |        | ACCG-G   | OVERNN   | IENT EM  | PLOYEE BENEFITS O | 123456797    | Arizona (AZ)    |              | 133745                 | AC                | Non-Resident Producer Firr | n 6/14/2002            | 6/30/2012 | AWD                    |   |
|      | 694653            |                    |            |               |                |        | CUSTON   | BENEF    | IT PROGI | RAMS INC          | 123456798    | California (CA) | 1            | 0878383                | AC                | Non-Resident Producer Firr | n 6/12/1996            | 6/30/2012 |                        |   |
|      | 739101            |                    |            |               |                |        | SECURI   | FY INS S | ERVICES  | INC               | 123456799    | Illinois (IL)   |              | 100306002              | AC                | Business Entity Producer   | 7/28/2004              | 7/28/2012 |                        |   |
|      | 694725            |                    |            |               |                |        | BENEFIT  | ALLIAN   | CE INC   |                   | 123456800    | Utah (UT)       | 1            | 346084                 | AC                | Non-Res Producer Organiza  | tion 6/1/2010          | 6/30/2012 | AWD                    |   |
|      | 694653            |                    |            |               |                |        | CUSTON   | BENEF    | IT PROGI | RAMS INC          | 123456801    | California (CA) | )            | 0878383                | AC                | Non-Resident Producer Firr | n 6/12/1996            | 6/30/2012 | AWD                    |   |
| ► ►I | Sheet1            | . / 🔁 /            |            |               |                |        |          |          |          |                   |              |                 | [            | 4                      |                   |                            |                        |           |                        |   |

### New Producer Inquiry

Run the **New Producer Inquiry** to locate new producers added to the system in a selected timeframe.

You can limit the report results to include only producers whose agreements tie them to a specific upline producer.

The report results display producers' highest uplines in the hierarchy.

| Vertafore Producer Manager™                                                                                                    | Test for 10795                           |
|----------------------------------------------------------------------------------------------------|------------------------------------------|
| Licensing   Companies  Inquiries  Express Services  Administration                                                                                                   | Cogged in as valued user      Cogged     |
| All Reports Recent Reports New Producer Inquiry                                                                                                    |                                          |
| New Producer Inquiry                                                                                                    |                                          |
| Locate new producers added to the system in the past month. You can limit the report to show only new produc                                                         | cers who report to a specified producer. |
| Created Date Producer Status<br>Begin Date 07-07-2011 C End Date 08-06-2011                                                                                          |                                          |
| Hierarchy Downline Business Unit(s)          Restrict results to producers that report to a specific producer.       00001         No producer selected.       00003 | Submit Offline Cancel                    |
| Home   Help   Contact Us                                                                                                    |                                          |

| Home Insert<br>→ Cut<br>→ Cut<br>→ Copy →<br>+<br>+<br>← → Format Painter<br>Clipboard →<br>A2 →<br>←<br>A B<br>Created Date Producer | Page Layout           urial         > 8           B         I         U         > 10           Font           C           C           Last Name | Formulas Data<br>A A<br>A A<br>D<br>D<br>D<br>D<br>D<br>D<br>D<br>D<br>D<br>D | Review       | View<br>≫-<br>I IIIIIIIIIIIIIIIIIIIIIIIIIIIIIIIIII | Add-Ins Acrobat                                     | m        | Ŧ      | - se            |                     |                      | △ 🕝 📼 🖆<br>Σ AutoSum - 🎢 👬                                                                                                    |
|----------------------------------------------------------------------------------------------------|----------------------------------------------------------------------------------------------------|-------------------------------------------------------------------------------|--------------|----------------------------------------------------|-----------------------------------------------------|----------|--------|-----------------|---------------------|----------------------|----------------------------------------------------------------------------------------------------|
| A Cut A A A A A A A A A A A A A A A A A A A                                                                                           | urial → 8<br>B I U → Eont<br>Font<br>ID Last Name                                                                                               | → A* A*<br>→ A *<br>→ → →<br>→ → → → → → → → → → → → → → →                    |              | ≫<br>I <b>F EF</b><br>Alignme                      | Wrap Text     Custo       Merge & Center *     \$ * | m        | Ŧ      |                 |                     | 🎫 🌫 📺                | Σ AutoSum - 💦 🏔                                                                                                    |
| A B<br>Created Date Producer                                                                                                    | Font<br>Font<br>Fent<br>Factor<br>Font<br>Font<br>Font<br>Font<br>Font<br>Font<br>Font<br>Font                                                  | 0/2010 3:47:02 PM                                                             |              | Alignme                                            | winnerge at center · 3 ·                            |          | 0.00   | Conditional     | Format Cell         | Insert Delete Format | Fill  Fill |
| Clipboard<br>A2<br>Clipboard<br>A B<br>Created Date Producer                                                                          | Font<br>fx 8/10<br>C<br>ID Last Name                                                                                                    | 0/2010 3:47:02 PM                                                             |              | Alignme                                            |                                                     | 70 7 .0  | 0 ->.0 | Formatting *    | as Table * Styles * | * * *                | Clear * Filter * Select *                                                                                                    |
| A2   A B Created Date Producer                                                                                                    | C<br>ID Last Name                                                                                                    | D/2010 3:47:02 PM                                                             |              |                                                    | nt 🕞                                                | Number   | - Gi   | S               | ityles              | Cells                | Editing                                                                                                    |
| A B<br>Created Date Producer                                                                                                    | C<br>ID Last Name                                                                                                    | D                                                                             |              |                                                    |                                                     |          |        |                 |                     |                      |                                                                                                    |
| Created Date Producer                                                                                                    | ID Last Name                                                                                                    |                                                                               | E            | F                                                  | G                                                   | H        | _      | 1               | J                   | K                    | L                                                                                                    |
|                                                                                                    |                                                                                                    | First Name                                                                    | Name         | SUTTIX                                             | FIFM NAME                                           | Status   | e Kes  | sident state(s) | BUSINESS UNITS      | As (DBA) Alias       | Preterrea Address Line 1                                                                                                    |
| *****                                                                                                    |                                                                                                    |                                                                               |              |                                                    | THOMAS REAL ESTATE & INS CO                         | D Active | AR     |                 | ASURION             |                      | 114 E CONWAY ST                                                                                                    |
| ***************************************                                                                                               | NASSIH                                                                                                    | EMAD                                                                          | GUERGUE<br>S |                                                    |                                                     | Pending  | CA     |                 | ORSCLA              |                      | 16014 ARROW HWY                                                                                                    |
| ******                                                                                                    | NANCE                                                                                                    | RICHARD                                                                       | JACKSON      |                                                    |                                                     | Active   | CA     |                 | PAM                 |                      | 11344 COLOMA RD                                                                                                    |
| ****                                                                                                    | SKILKEN                                                                                                    | DANIEL                                                                        | CARY         |                                                    |                                                     | Active   | CA     |                 | JHIA                |                      | 17960 ANDREWS ST.                                                                                                    |
| ******                                                                                                    | SKILKEN                                                                                                    | DANEL                                                                         | CARY         |                                                    |                                                     | Active   | CA     |                 | OTIS                |                      | 17960 ANDREWS ST.                                                                                                    |
| ******                                                                                                    | NEWBERRY                                                                                                    | SHERALD                                                                       | ROSE         |                                                    |                                                     | Pending  | CA     |                 |                     |                      | 225 SOUTH LAKE AVENUE                                                                                                    |
| ******                                                                                                    |                                                                                                    |                                                                               |              |                                                    | ONLINE TRIP INS SERVICES INC                        | Active   | CA     |                 | JHIA                |                      | 17960 ANDREWS ST                                                                                                    |
| ******                                                                                                    |                                                                                                    |                                                                               |              |                                                    | ONLINE TRIP INS SERVICES INC                        | Active   | CA     |                 | OTIS                |                      | 17960 ANDREWS ST                                                                                                    |
| ******                                                                                                    | HALLON                                                                                                    | JORGE                                                                         | L            |                                                    |                                                     | Active   | FL     |                 | ORCUP               |                      | 7529 SW 109TH CT                                                                                                    |
| ******                                                                                                    |                                                                                                    |                                                                               |              |                                                    | ASSIST-CARD CORPORATION O<br>AMERICA                | F Active | FL     |                 | ORCUP               |                      | 175 SW 7TH STREET #2407                                                                                                    |
| ******                                                                                                    | CALLANAN                                                                                                    | CASEY                                                                         | М            |                                                    |                                                     | Active   | A      |                 | ORAGU               |                      | FIRST INSURANCE AGENCY                                                                                                    |
| ******                                                                                                    |                                                                                                    |                                                                               |              |                                                    | FIAHC INC                                           | Active   | А      |                 | ORAGU               |                      | 25 W. STATE STREET                                                                                                    |
| ******                                                                                                    | ZIMMER                                                                                                    | JAMES                                                                         | R            |                                                    |                                                     | Pending  | L      |                 | ORSCLA              |                      | ADVANTAGE AVIATION INSURANCE                                                                                                    |
| ******                                                                                                    | PESCH                                                                                                    | MICHAEL                                                                       | R            |                                                    |                                                     | Active   | L      |                 | PAM                 |                      | TWO PIERCE PLACE                                                                                                    |
| ******                                                                                                    | PRESTON                                                                                                    | ROBERT                                                                        | J            |                                                    |                                                     | Pending  | L      |                 | PAM                 |                      | 1000 N MILWAUKEE AVE                                                                                                    |
| Sheet1                                                                                                    | Stevenson                                                                                                    | Sidney                                                                        |              |                                                    |                                                     | Active   |        | ] 4             |                     |                      | 1 Kinn Street                                                                                                    |

### **Producer Appointment Inquiry**

Run the **Producer Appointment Inquiry** to review all appointment and

termination activity for all producers or just one producer in your system during a given timeframe.

You can limit the report to show appointment and termination activity only for producers whose agreements tie them to a specific upline producer.

The report output displays producers' highest uplines in the hierarchy.

| Vertafore Producer Manager                                                                                                    |                                                                                                    | Test for 1079                                                                 |
|----------------------------------------------------------------------------------------------------|----------------------------------------------------------------------------------------------------|-------------------------------------------------------------------------------|
| Licensing   Companies  Inquiries  Express Services                                                                                                    | <ul> <li>Administration -</li> </ul>                                                                                | Producer Quick Search                                                         |
| All Reports Recent Reports Producer Appointment Inquiry                                                                                                    |                                                                                                    |                                                                               |
| Produc                                                                                                    | er Appointment Inquiry                                                                                              |                                                                               |
| Review all appointment and termination activity for all producers (or just one produce<br>produce                                                                                                    | r) in your system during the past month. You can limit the report to she<br>ers who report to a specified producer. | ow appointment and termination activity only for                              |
| Appointment/Termination                                                                                                    | External System ID                                                                                                  |                                                                               |
| Begin Date 07-07-2012 End Date 08-06-2012                                                                                                    | External System ID 🔽 Prima                                                                                          | ry Only                                                                       |
| State(s) Status(es)<br>Alabama Active - Approved<br>Anerican Samoa<br>Arizona<br>Arizona<br>California<br>Active - Denied<br>Active - Denied<br>Active - Denied<br>Active - Pending<br>Inactive - Pending<br>Inactive - Pending<br>Inactive - Pending | Submitting Staff Member(s) Lennon, Karyn Little, Stuart Loomis, Kelly Lostroscio, Therese LUREAU, JIM Mable, Greg   | Business Unit(s)<br>QUIRX ▲<br>RALBU<br>RLOR<br>SCR2304<br>SCR2304B<br>SMFC ▼ |
| The Jones Western Company<br>TrueBlue<br>Trumbull Insurance Company<br>Twin City Fire Insurance Co<br>Umbrella Corporation<br>Washington Casualty and Disability                                                                                      | •                                                                                                    |                                                                               |
| Hierarchy Downline<br>Restrict results to producers that report to a specific producer.<br>No producer selected.                                                                                                    |                                                                                                    |                                                                               |
| Single Producer<br>Search for a specific producer.<br>No producer selected.                                                                                                    |                                                                                                    |                                                                               |
|                                                                                                    |                                                                                                    | Submit Offline Cancel                                                         |

| File  | Home                           | Insert   | Page Layout    | Formula    | s Data     | Review       | View Add                          | d-Ins Acro    | obat     |       |                                |                |                |            |             |      |                   |                                          | ۵ 🕜 ב | - # |
|-------|--------------------------------|----------|----------------|------------|------------|--------------|-----------------------------------|---------------|----------|-------|--------------------------------|----------------|----------------|------------|-------------|------|-------------------|------------------------------------------|-------|-----|
| Paste | 🔏 Cut<br>📄 Copy 👻              | Aria     | il<br>7 17 - 1 | × 10 × /   |            | = =   *      | ≫r• 📑 Wra                         | p Text        | General  |       | • Cond                         | itional F      | ormat Cell     | insert D   | Plete Forma | μ 2  | Fill *            | T R                                      |       |     |
| *     | 💚 Format Pa                    | ainter 🎴 | Y D .          | oo '   🗡 ' | <u> </u>   |              | ije. sjel <u>rad</u> mer          | ye a center • | - ⊅ * 7o | , ,   | Forma                          | atting * as    | Table - Styles | * *        | * *         | 2    | Clear *           | ilter * Select *                         |       |     |
|       | Clipboard                      | 5        | Fon            | it         | Gi .       |              | Alignment                         |               | ii Nur   | nber  | Es .                           | Sty            | des            | (          | ells        |      | Editi             | ng                                       |       |     |
|       | A11                            | • (*     | fx             |            |            |              |                                   |               |          |       |                                |                |                |            |             |      |                   |                                          |       |     |
| AA    | B                              | C        | D              | E          | F          | G            | H I                               | J             | K        | L     | M                              | N              | 0              | P          | Q           | R    | S                 | T                                        | U     |     |
|       | Company<br>Name                | NAICID   | Producer ID    | Last Name  | rirst name | Name is      | um ninn Name<br>:                 | 35N/EIN       | Status   | State | Аррт туре                      | Appt<br>Status | Active Date    | irmn Date  | Reason      | Only | Appt Rest<br>Date | (License #)                              | Units | Men |
| 2     | AmLife<br>Insurance<br>Company | 60534    |                | ACKLEY     | KRISTEN    | BENJA<br>MIN |                                   | 987654321     | Active   | OK    | Accident and<br>Health         | Inactive       | 06-28-2009     | 06-29-2009 | Cancel      | Y    |                   | Producer<br>(40040611), Non-<br>Resident |       |     |
| 3     | AmLife<br>Insurance<br>Company | 60534    |                | ACKLEY     | KRISTEN    | BENJA<br>MIN |                                   | 987654322     | Active   | ОК    | Accident and<br>Health         | Inactive       | 06-28-2009     | 06-29-2009 | Cancel      | Y    |                   | Producer<br>(40040611), Non-<br>Resident | AWD   |     |
| 1     | AmLife<br>Insurance<br>Company | 60534    |                | ACKLEY     | KRISTEN    | BENJA<br>MIN |                                   | 987654323     | Active   | ОК    | Life                           | Inactive       | 06-28-2009     | 06-29-2009 | Cancel      | Y    |                   | Producer<br>(40040611), Non-<br>Resident | AWD   |     |
| 5     | AmLife<br>Insurance<br>Company | 60534    |                | ACKLEY     | KRISTEN    | BENJA<br>MIN |                                   | 987654324     | Active   | ОК    | Life                           | Inactive       | 06-28-2009     | 06-29-2009 | Cancel      | Y    |                   | Producer<br>(40040611), Non-<br>Resident |       |     |
| ;     | AmLife<br>Insurance<br>Company | 60534    |                | ACKLEY     | KRISTEN    | BENJA<br>MIN |                                   | 987654325     | Active   | тх    | Life<br>Accident<br>Health and | Inactive       | 06-29-2009     | 06-30-2009 | Cancel      | Y    |                   | General Lines<br>Agent<br>(1241224)      | AWD   |     |
| ,     | AmLife<br>Insurance<br>Company | 60534    |                | ACKLEY     | KRISTEN    | BENJA<br>MIN |                                   | 987654326     | Active   | тх    | Life<br>Accident<br>Health and | Inactive       | 06-29-2009     | 06-30-2009 | Cancel      | Y    |                   | General Lines<br>Agent<br>(1241224)      |       |     |
|       | AmLife<br>Insurance<br>Company | 60534    |                |            |            |              | ADVANCED<br>VOLUNTARY<br>CONCEPTS | 263795461     | Active   | NJ    | Doesn't<br>Appoint By<br>LOA   | Active         | 06-25-2009     |            |             | Y    |                   | 1116 (1217087)                           |       |     |
| ,     | AmLife<br>Insurance<br>Company | 60534    |                |            |            |              | ADVANCED<br>VOLUNTARY<br>CONCEPTS | 263795461     | Active   | PA    | Accident and<br>Health         | Active         | 06-25-2009     |            |             | Y    |                   | 1115 (550162)                            |       |     |
| 0     | AmLife<br>Insurance<br>Company | 60534    |                | ANDREVV    | JASON      | THOMA<br>S   |                                   | 123456789     | Active   | CA    | Disability                     | Active         | 05-24-2009     |            |             | N    | 06-23-2009        | Resident<br>Insurance<br>Producer        |       |     |
|       | AmLife<br>Insurance            | 60534    |                | ANDREVV    | JASON      | THOMA<br>S   |                                   | 123456790     | Active   | CA    | Disability                     | Active         | 05-24-2009     |            |             | N    | 06-23-2009        | Resident<br>Insurance                    | AWD   |     |
| .ead  | M Sheet1                       | <u>(</u> |                |            |            |              |                                   |               |          |       |                                |                |                | 111        |             |      |                   | 町 100% 🕞                                 |       |     |
|       |                                |          |                |            |            |              |                                   |               |          |       |                                |                |                |            |             |      |                   |                                          | ~     |     |

### **Report of Producers in a Hierarchy**

Run the **Report of Producers in a Hierarchy** inquiry to identify producers having downline agreements with a specific parent producer in a reporting or compensation hierarchy. You can search for parent agreements by either a specific external system ID(s) or agreement.

| All Reports Recent Rep                                                                                                    | orts Report of Producers                                                                                                    | in a Hierarchy                                                           |                                         |                     |                    |                                 |
|----------------------------------------------------------------------------------------------------|----------------------------------------------------------------------------------------------------|--------------------------------------------------------------------------|-----------------------------------------|---------------------|--------------------|---------------------------------|
|                                                                                                    | R                                                                                                    | eport of Producers                                                       | in a Hierard                            | :hy                 |                    |                                 |
| Shows all the producers that h                                                                                                    | ave agreements that are "in the dov                                                                                                    | vnline" for any given parent agreemer<br>external system ids assigned to | t. Parent agreements<br>the agreements. | are specified by    | either selecting a | specific agreement, or by a lit |
| If a produce                                                                                                    | r has multiple agreements that appe                                                                                                    | ar in the identified hierarchies, the pro                                | ducer will appear in t                  | the report multiple | times, once for ea | ach agreement.                  |
| roducer Criteria                                                                                                    |                                                                                                    |                                                                          |                                         |                     |                    |                                 |
| Filter producers by type and da                                                                                                    | ta on their agreements:                                                                                                    |                                                                          |                                         |                     |                    |                                 |
| Producer Type                                                                                                    | Agreement Status                                                                                                    | Agreements identified by a                                               | n active External                       | System ID of ty     | /pe                |                                 |
| 1 P 2 P 2 P 2 P 2 P 2 P 2 P 2 P 2 P 2 P                                                                                                    | Active                                                                                                    | <no selected="" type=""> -</no>                                          |                                         |                     |                    |                                 |
| Firm                                                                                                    | Inactive                                                                                                    | wing criteria:                                                           |                                         |                     |                    |                                 |
| Individual Licensee Firm  Dine Criteria  Each producer's upline will cont  List upline agreement  Select a specific uplin  Name                                                                                                    | ian an agreement matching the folio<br>s by External System IDs<br>ne agreement                                                                                                    | wing criteria:                                                           | NPN                                     | Status              | Туре               | Company                         |
| Individual Licensee Firm  Dine Criteria Each producer's upline will cont C List upline agreement C Select a specific uplin  Name C The Firm of Doom                                                                                                    | inactive inactive                                                                                                    | EIN<br>12-9999999                                                        | NPN                                     | Status<br>Active    | Type<br>RMO        | Company<br>TEST2                |
| Individual Licensee<br>Firm<br>pline Criteria<br>Each producer's upline will cont<br>C List upline agreement<br>ⓒ Select a specific uplin<br>Name<br><u>Mame</u><br>Select a different Uplin                                                                                                    | inactive<br>ain an agreement matching the folio<br>s by External System IDs<br>he agreement                                                                                                    | EIN<br>12-9999999                                                        | NPN                                     | Status<br>Active    | Type<br>RMO        | Company<br>TEST2                |
| Individual Licensee Firm  Diline Criteria Each producer's upline will cont C List upline agreement C Select a specific uplin  Name C The Firm of Doom Select a different Uplin  Select a different Uplin | Inactive                                                                                                    | EIN<br>12-9999999                                                        | NPH                                     | Status<br>Active    | Type<br>RMO        | Company<br>TEST2                |
| Individual Licensee<br>Firm  pline Criteria Each producer's upline will cont C List upline agreement C Select a specific uplir  Name The Firm of Doom Select a different Uplir  isplay Configuration Additional information about the                                                                                                    | Inactive Inactive Ina | EIN<br>12-9999999                                                        | NPH                                     | Status<br>Active    | Type<br>RMO        | Company<br>TEST2                |
| Individual Licensee<br>Firm  pline Criteria  Each producer's upline will cont  C List upline agreement  Select a specific uplir  Name  The Firm of Doom Select a different Uplir  isplay Configuration  Additional information about the Additional External Syste                                                                                                    | Inactive                                                                                                    | EIN<br>12-9999999                                                        | NPH                                     | Status<br>Active    | Type<br>RMO        | Company<br>TEST2                |
| Individual Licensee<br>Firm  pline Criteria Each producer's upline will cont C List upline agreement C Select a specific uplir  Name The Firm of Doom Select a different Uplir  isplay Configuration Additional information about the Additional External Syste                                                                                                    | Inactive                                                                                                    | EIN<br>12-9999999                                                        | NPN                                     | Status<br>Active    | Type<br>RMO        | Company<br>TEST2                |

| XI       | 🚽 🍠 ਦ (≌ ->   👳                                                                                                    |                             |                       |                     | report_130341.xls        | [Compatibil | ity Mode] - N | licrosoft Excel          |                                         |             |                       | - F                                |
|----------|----------------------------------------------------------------------------------------------------|-----------------------------|-----------------------|---------------------|--------------------------|-------------|---------------|--------------------------|-----------------------------------------|-------------|-----------------------|------------------------------------|
| Fi       | e Home In:                                                                                                    | ert Page Layout F           | ormulas D             | ata Review          | View Add-Ins             | Acrobat     |               |                          |                                         |             |                       | a 🕜 🗆 🗗                            |
| ľ        | Cut                                                                                                    | Arial • 10                  | т А́лт́               | = = = *             | Wrap Text                | Gen         | eral          | ¥                        |                                         | <b>:</b>    | Σ AutoSum ·           | 27 🕅                               |
| Pas<br>* | te 🛷 Format Painter                                                                                                    | В <i>I</i> <u>U</u> -       | <u>ð</u> • <u>A</u> • |                     | Merge & Cer              | nter - \$   | - % ,         | Conditiona<br>Formatting | il Format Cell<br>▼ as Table ▼ Styles ▼ | Insert Dele | te Format             | Sort & Find &<br>Filter ▼ Select ▼ |
|          | Clipboard 5                                                                                                    | Font                        | Gi                    | Å                   | lignment                 | Gi i        | Number        | Fa                       | Styles                                  | Cell        | s Ed                  | iting                              |
|          | H20                                                                                                    | • (* <i>f</i> x             |                       |                     |                          |             |               |                          |                                         |             |                       |                                    |
| 1        | A B                                                                                                    | С                           | D                     | E                   | F                        | G           | Н             | 1                        | J                                       | K           | L                     |                                    |
| 1        | 8/22/2012                                                                                                    |                             |                       |                     |                          |             |               |                          |                                         |             |                       |                                    |
| 2        | Producer Type: Ind                                                                                                    | ividual Licensee (IL), Firm | (AGY)                 |                     |                          |             |               |                          |                                         |             |                       |                                    |
| 3        | Producer Agreeme                                                                                                    | nt Status: Active (AC), In  | active (IN)           |                     |                          |             |               |                          |                                         |             |                       |                                    |
| 4        | Producer Agreeme                                                                                                    | nt ESID Type: Any           |                       |                     |                          |             |               |                          |                                         |             |                       |                                    |
| 5        | Parent Producer A                                                                                                    | greement: NMO agreeme       | nt owned by T         | he Lookaftaya Firr  | n , ESID: 546642555      |             |               |                          |                                         |             |                       |                                    |
| 6        | Producer Additiona                                                                                                    | I ESID Type: None           |                       |                     |                          |             |               |                          |                                         |             |                       |                                    |
| 7        | Note: External Systematics Systematics Sys | m Id is abbreviated as ES   | SID. Email add        | dresses for firms a | are pulled from the "Bus | siness Loca | tion" address |                          |                                         |             |                       |                                    |
| 8        | Individual Last Nan                                                                                                    | ne Individual First Name    | Firm Name             | TIN                 | Agreement Status         | Agreem      | ent Type Cod  | e Agreement ESID         | Hierarchy Templat                       | e Base Role | Parent Agreement ESID | Parent Agreemer                    |
| 9        | Accept                                                                                                    | Jim                         |                       | ***-**-5614         | AC                       | EMO         |               |                          | 9250                                    | EMO         | 546642555             | CAPIS                              |
| 10       | Allen                                                                                                    | Daniel                      |                       | ***-**-7779         | AC                       | GA          |               | 858585858                | 9099                                    | GA          | 546642555             | CAPIS                              |
| 11       | BRAVO                                                                                                    | FRANK                       |                       | ***-**-1044         | AC                       | GA          |               | 10 177906                | 9999                                    | GA          |                       |                                    |
| 12       | Thayer                                                                                                    | Ben                         |                       | ***-**-3057         | AC                       | GA          |               | 0000000434               | 9099                                    | GA          | 546642555             | CAPIS                              |
| 13       |                                                                                                    |                             |                       |                     |                          |             |               |                          |                                         |             |                       |                                    |

### **Producers with Missing Upline Hierarchy**

Run the **Producers with Missing Upline Hierarchy** inquiry to identify producers that are not currently part of a valid agreement hierarchy. Invalid conditions may include the following:

- Where a producer's agreement is not part of an agreement hierarchy whatsoever
- Where a producer's agreement includes an additional producer but is not part of an agreement hierarchy
- Where a producer is part of an agreement hierarchy, but the producer's agreement with an immediate upline producer is inactive

|                                            | ertafore                                                 | Producer Ma                                            | anager™                                    |                                        |                                    | Logged in as Valued User |
|--------------------------------------------|----------------------------------------------------------|--------------------------------------------------------|--------------------------------------------|----------------------------------------|------------------------------------|--------------------------|
| icensing 🔻                                 | Companies y                                              | * Inquiries <del>*</del> Ex                            | xpress Services 👻 Adi                      | ministration 🔻                         | ٽ ( <u>ن</u>                       | Roducer Quick Search     |
| All Reports                                | Recent Reports                                           | Producers with Missi                                   | ing Upline Hierarchy                       |                                        |                                    |                          |
|                                            |                                                          | Pr                                                     | roducers with Mi                           | ssing Upline Hierar                    | chy                                |                          |
|                                            |                                                          | This report                                            | t identifies producers that have           | active agreements with invalid upline  | e hierarchies.                     |                          |
|                                            | If a producer                                            | has multiple agreements tha                            | at are missing an upline hierarch          | y, the producer will appear in the rep | port multiple times, once for eacl | h agreement.             |
| Producer Cri                               | teria                                                    |                                                        |                                            |                                        |                                    |                          |
| Filter produce                             | ers with active agree                                    | ments:                                                 |                                            |                                        |                                    |                          |
| Producer<br>Individua<br>Firm              | Type<br>I Licensee                                       | Producer Status<br>Active<br>Inactive<br>Pending       | C Only include pro                         | ducers with an active license          |                                    |                          |
| Agreeme<br>AGENC                           | nts identified by a<br>Y_ID _                            | .n active External Syste<br>]                          | m ID of type                               |                                        |                                    |                          |
| Missing Uplin<br>Select the sc<br>Intel pa | e Criteria<br>enario in which the p<br>arent agreement i | roducer's upline is invalid:<br>s inactive             |                                            |                                        |                                    |                          |
| C No up                                    | line exists                                              |                                                        |                                            |                                        |                                    |                          |
| C No up                                    | line exists, where                                       | the producer's agreeme                                 | ent has an additional produ                | ucer:                                  |                                    |                          |
| Ad                                         | dditional Producer                                       | Role                                                   |                                            |                                        |                                    |                          |
| lde<br>En                                  | entified by one of<br>ter 1-50 External Sys              | the following External S<br>tem IDs, separated by comm | iystem IDs<br>nas. Example: AB1234, YZ0987 | A                                      |                                    |                          |
|                                            |                                                          |                                                        |                                            | v                                      |                                    |                          |
|                                            |                                                          |                                                        |                                            | _                                      |                                    |                          |
|                                            |                                                          |                                                        |                                            |                                        |                                    | Submit Offline Ca        |

| <u>_</u> . | -                                                         |                  |                          |                         |                  |                            |                      |                                       |                                     |            |                             | _                        |  |  |
|------------|-----------------------------------------------------------|------------------|--------------------------|-------------------------|------------------|----------------------------|----------------------|---------------------------------------|-------------------------------------|------------|-----------------------------|--------------------------|--|--|
| X          | 🚽 🔊 - G                                                   | 1                |                          |                         | r                | eport_130355.xls [Compa    | tibility Mode] - Mic | rosoft Excel                          |                                     |            |                             | - ē                      |  |  |
| Fi         | le Hor                                                    | ne Insert        | Page Layout Formu        | ilas Data R             | Review View      | r Add-Ins Acroba           | t                    |                                       |                                     |            | \$                          | 0 - C                    |  |  |
|            | 📕 🔏 Cut                                                   | Aria             | al - 10 -                | A A = =                 |                  | 📑 Wrap Text                | General              | -                                     | / 🚽 🖶                               | *          | Σ AutoSum * A               | ľ 🕅                      |  |  |
| Pas        | te 🛷 Form                                                 | nat Painter B    | I U - 🖸 - 🔕              | • <u>A</u> • <b>E</b> = | ≡ ∉∉             | 📴 Merge & Center 🔻         | \$ ~ % ,             | Conditional For<br>Formatting ≠ as Ta | mat Cell Insert<br>ble = Styles = = | Delete For | mat Sort<br>✓ Clear ▼ Filte | & Find &<br>r ▼ Select ▼ |  |  |
|            | Clipboard                                                 | Es.              | Font                     | G.                      | Alignme          | ent 🕠                      | Number               | G Styles                              |                                     | Cells      | Editing                     |                          |  |  |
|            | A45                                                       | - (-             | f <sub>x</sub>           |                         |                  |                            |                      |                                       |                                     |            |                             |                          |  |  |
| - 1        | A                                                         | B C              | D                        | E                       | F G              | Н                          |                      | J                                     | K                                   | L          | M                           |                          |  |  |
| 1          | 8/23/2012                                                 |                  |                          |                         | Produ            | ucers with Miss            | sing Upline          | Hierarchy Rep                         | ort                                 |            |                             |                          |  |  |
| 2          |                                                           |                  | F                        | Producer Upline So      | cenario: The pa  | arent agreement is inacti  | /e -                 |                                       |                                     |            |                             |                          |  |  |
| 3          |                                                           |                  |                          | Produce                 | er Type: Individ | ual Licensee (IL), Firm (# | AGY)                 |                                       |                                     |            |                             |                          |  |  |
| 4          | Producer Status: Active (AC), Inactive (IN), Pending (PN) |                  |                          |                         |                  |                            |                      |                                       |                                     |            |                             |                          |  |  |
| 5          |                                                           |                  | Produc                   | er Agreement ES         | ID Type: All     |                            |                      |                                       |                                     |            |                             |                          |  |  |
| 6          |                                                           |                  | Only Produce             | rs with an Active L     | icense: False    |                            |                      |                                       |                                     |            |                             |                          |  |  |
| 7          |                                                           |                  |                          | Additional Produc       | er Role: N/A     |                            |                      |                                       |                                     |            |                             |                          |  |  |
| 8          |                                                           | Add              | litional Producer Agreen | nent ESID Search        | Values: N/A      |                            |                      |                                       |                                     |            |                             |                          |  |  |
| 9          | Note: Extern                                              | nal System Id is | abbreviated as ESID.     |                         |                  |                            |                      |                                       |                                     |            |                             |                          |  |  |
| 10         | Last Name                                                 | First Name       | Firm Name                | Producer Status         | Agreement Ty     | r Agreement Begin Date     | Agreement ESID       | Agreement ESID Type                   | Hierarchy Template                  | Base Role  | Parent Agreement ESID       | Parent Agre              |  |  |
| 11         | Bedard                                                    | Jon              |                          | AC                      | RMO              | 3/5/2007                   | 000000089            | TEST                                  | 3406                                | RMO        |                             |                          |  |  |
| 12         | Ghould                                                    | Gordon           |                          | AC                      | RMO              | 3/5/2007                   | 0000000110           | CAPIS                                 | 3406                                | RMO        |                             |                          |  |  |
| 13         | JORZ                                                      | LUCILLE          |                          | AC                      | GA               | 3/6/2007                   | 00 880116            | CAPIS                                 | 9099                                | GA         |                             |                          |  |  |
| 14         |                                                           |                  | Swingline Agency Inc.    | PN                      | GA               | 5/15/2007                  | 30054888             | CAPIS                                 | 9365                                | GA         |                             |                          |  |  |
| 15         |                                                           |                  | First Finance Fidelity   | AC                      | RMO              | 3/22/2007                  | 8888888000           | CAPIS                                 | 3406                                | RMO        |                             |                          |  |  |
| 16         |                                                           |                  | First Finance Fidelity   | AC                      | EMO              | 2/16/2007                  | 8888888000           | CAPIS                                 | 9250                                | EMO        |                             |                          |  |  |
| 17         |                                                           |                  | Lustige Agency           | PN                      | GA               | 3/2/2007                   | 4444999911           | CAPIS                                 | 3972                                | GA         |                             |                          |  |  |
| 18         |                                                           |                  | Age and See Agency       | AC                      | LO               | 3/22/2007                  | 204051051            | CAPIS                                 | 3421                                | SGA        | 128000000                   | CAPIS                    |  |  |
| 19         |                                                           |                  | Thomas Sherk Agency      | PN                      | GA               | 8/9/2007                   | 3333333666           | CAPIS                                 | 3415                                | GA         | 704771244                   | CAPIS                    |  |  |
| 20         |                                                           |                  |                          |                         |                  |                            |                      |                                       |                                     |            |                             |                          |  |  |
| 21         |                                                           |                  |                          |                         |                  |                            |                      |                                       |                                     |            |                             |                          |  |  |
| 22         |                                                           |                  |                          |                         |                  |                            |                      |                                       |                                     |            |                             |                          |  |  |

### View Agreement Data from Sircon Platform Integration Points

The Sircon Platform can feed producers' agreement data to your company's other computer systems or to a reporting warehouse through the use of two integration services: the Outbound Data Feed and the Producer Data Web Service.

### **Outbound Data Feed**

The **Outbound Data Feed** (OBDF) tracks changes in producer data as stored in Producer Manager. It can be configured to regularly push an encrypted XML file with changed data to a secure FTP site, where a client application, developed and maintained by your company's IT staff, can retrieve, parse, and feed the data to systems waiting downstream from Producer Manager.

At the right is an example of agreement data contained in an OBDF file. In this example, the file is communicating a change in a specific producer's immediate parent agreement and a new Begin Date for the hierarchy.

In the example, you can see the following data elements related to a specific producer's agreement:

| <agreements></agreements> |                                                                         |  |  |  |
|---------------------------|-------------------------------------------------------------------------|--|--|--|
|                           | <agreement action="Update" internalid="329243"></agreement>             |  |  |  |
|                           | <insertuserid>licspec</insertuserid>                                    |  |  |  |
|                           | <insertdatetime>03-15-2009 11:14:17</insertdatetime>                    |  |  |  |
|                           | <updateuserid>licspec</updateuserid>                                    |  |  |  |
|                           | <updatedatetime>03-15-2009 11:44:47</updatedatetime>                    |  |  |  |
|                           | <type code="GA">GA</type>                                               |  |  |  |
|                           | <status code="AC">Active</status>                                       |  |  |  |
|                           | <levelid></levelid>                                                     |  |  |  |
|                           | <managerlevelid></managerlevelid>                                       |  |  |  |
|                           | <externalsystemtype code="AGYCODE">Agency Code</externalsystemtype>     |  |  |  |
|                           | <externalid>509004000</externalid>                                      |  |  |  |
|                           | <begindate>03-01-2009</begindate>                                       |  |  |  |
|                           |                                                                         |  |  |  |
|                           | <parentagreementid>329224</parentagreementid>                           |  |  |  |
|                           |                                                                         |  |  |  |
|                           | <hierarchytemplate internalid="2122"></hierarchytemplate>               |  |  |  |
|                           | <name>GA</name>                                                         |  |  |  |
|                           | <baserole code="GA">GA</baserole>                                       |  |  |  |
|                           | <begindate>03-02-2009</begindate>                                       |  |  |  |
|                           | <enddate></enddate>                                                     |  |  |  |
|                           | <description>GA Level</description>                                     |  |  |  |
|                           |                                                                         |  |  |  |
|                           |                                                                         |  |  |  |
|                           | <agreementchanges></agreementchanges>                                   |  |  |  |
|                           | <agreementchange action="Insert" internalid="303763"></agreementchange> |  |  |  |
|                           | <insertuserid>licspec</insertuserid>                                    |  |  |  |
|                           | <insertdatetime>03-15-2009 11:44:47</insertdatetime>                    |  |  |  |
|                           | <updateuserid>licspec</updateuserid>                                    |  |  |  |
|                           | <updatedatetime>03-15-2009 11:44:47</updatedatetime>                    |  |  |  |
|                           | <effectivedate>03-15-2009</effectivedate>                               |  |  |  |
|                           | <type code="GA">GA</type>                                               |  |  |  |
|                           | <hierarchytemplate internalid="2122"></hierarchytemplate>               |  |  |  |
|                           | <name>GA</name>                                                         |  |  |  |
|                           | <baserole code="GA">GA</baserole>                                       |  |  |  |
|                           | <begindate>03-02-2009</begindate>                                       |  |  |  |
|                           | <enddate></enddate>                                                     |  |  |  |
|                           | <description>GA Level</description>                                     |  |  |  |
|                           |                                                                         |  |  |  |
|                           | <parentagreementid>329224</parentagreementid>                           |  |  |  |
|                           |                                                                         |  |  |  |
|                           |                                                                         |  |  |  |
|                           |                                                                         |  |  |  |
|                           | Agreements                                                              |  |  |  |

- The agreement </r>
  type code, contained in the <Type> element
- An internal system tracking ID for the agreement's immediate upline agreement, contained in the <ParentAgreementID> element
- The hierarchy template name, contained in the <HierarchyTemplate> <Name> element

• The hierarchy template base level, contained in the <BaseRole> and <Description> elements.

### Producer Data Web Service

The **Producer Data Web Service** is intended to deliver specific information about one or multiple producers with records in Producer Manager. One of your company's internal systems can call the Producer Data Web Service to retrieve real-time producer information as contained in Producer Manager.

At the right is an example XML response file from the Producer Data Web Service.

The <Agreements> element contains a collection of agreements for a requested producer, as well as general agreement information. It also includes the producer's upline agreement hierarchy when it exists. Each <ParentAgreement> element contains the name of the immediate upline or parent producer and the parent producer's level in the agreement hierarchy. <soapenv:Envelope <soapenv:Body> <ProducerQueryResponse xmlns="http://px.sircon.com/schemas/2006/06/Transaction.xsd"> <GenericResponse> <Status>Processed</Status> </GenericResponse> <Producer> <Individual id="172471"> <FirstName>Pod</FirstName> <MiddleName>B</MiddleName> <LastName>Potato</LastName> <\$\$N>...</\$\$N> </Individual> <Agreements> <Agreement id="264049";</pre> <TypeCode Value="RMO"> <Description>RMO</Description> </TypeCode> <StatusCode Value="AC"> <Description>Active</Description> </statusCode> <StartDate>2007-02-21</StartDate> <HierarchyTemplate> <Name>3406</Name> <Description>RMO-NMO</Description> <BaseRoleCode Value="RMO" <Description>RMO</Description> </BaseRoleCode> </HierarchyTemplate> <Companies> <Company id="662784"> <Name>Wo De Farmer's Insurance Company</Name> <StatusCode Value="AC": <Description>Active</Description> </statusCode> <NaicId>26000</NaicId> <StartDate>2007-02-21</StartDate> </Company> </Companies> <AgreementUpline> <ParentAgreement id="264021" order="0"> <LevelCode Value="NMO"> <Description>NMO</Description> </LevelCode> <Producer> <Organization id="661860"> <Name>wo de firm</Name> </Organization> <ExternalSystemIds> <ExternalSystemId> <Type Value="NSCC IPS"> <Description>NSCC IPS</Description> </Type> <ExternalId>1002</ExternalId> <PrimaryIndicator>true</PrimaryIndicator> <InactiveIndicator>false</InactiveIndicator> </ExternalSystemId> </ExternalSystemIds> </Producer> </ParentAgreement> </AgreementUpline> <PaymentFrequencyCode Value="DAILY"> <Description>Daily</Description> </PaymentFrequencyCode> <BusinessViaDtccCode Value="ALLBUS"> <Description>All Business</Description> </BusinessViaDtccCode> <AdvancePercentage>99.0</AdvancePercentage> <AdvanceMaxAmount>999999999.99</AdvanceMaxAmount> <AdvanceTransactionStatusCode Value="IP"> <Description>In Progress</Description> </AdvanceTransactionStatusCode> <StatementDistributionId>453-97A</StatementDistributionId> </Agreement> </Agreements> </Producer> </ProducerQueryResponse> </soapenv:Body> </soapenv:Envelope>

# Appendix A: Document Change History

| Version<br>Number | Date        | Version Information                                                                                                    | Notes    |
|-------------------|-------------|----------------------------------------------------------------------------------------------------|----------|
| 6.2               | 10/17//2012 | Baseline draft<br>Technical and business review<br>Signoff                                                                                                    | DOC-782  |
| 7.5               | 03/12/2016  | Reformatted to comply with current<br>Vertafore doc template<br>Changed references from PLM to Sircon<br>Platform<br>Updated chapter taxonomy<br>Added Document History<br>Added info to support adding an inactive<br>agreement | DOC-1108 |
|                   |             |                                                                                                    |          |
|                   |             |                                                                                                    |          |
|                   |             |                                                                                                    |          |